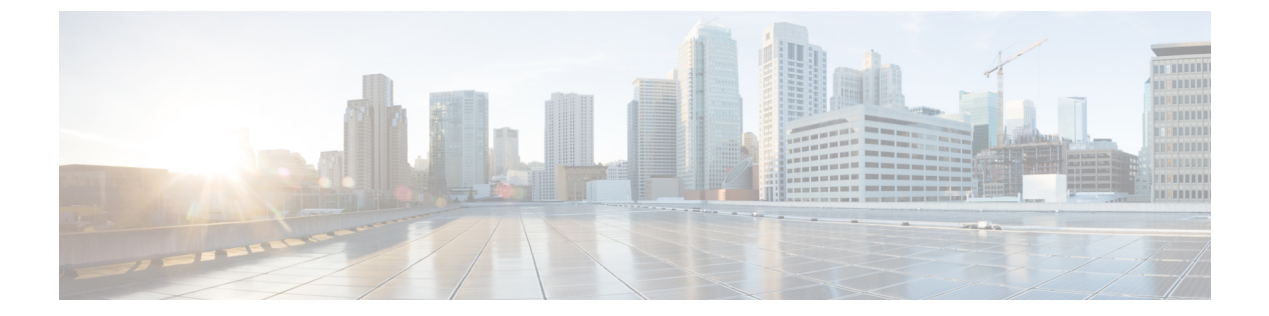

# トレース コマンド

- ・トレースについて (3ページ)
- set platform software trace  $(5 \sim :)$
- show platform software trace level  $(9 \sim :)$
- request platform software trace archive  $(13 \sim \checkmark)$
- show platform software btrace-manager  $(14 \sim \checkmark)$
- set logging  $(15 \sim \checkmark)$
- set logging marker  $(17 \sim \checkmark)$
- show logging  $(18 \sim :)$
- show logging process  $(23 \sim \checkmark)$
- show logging process-helper  $(27 \sim :)$
- show logging profile  $(29 \sim \checkmark)$
- show logging profile wireless  $(32 \sim :)$
- show logging profile wireless end  $(35 \sim :)$
- show logging profile wireless filter  $(36 \sim )$
- show logging profile wireless fru  $(38 \sim )$
- show logging profile wireless internal  $(40 \sim \checkmark)$
- show logging profile wireless level  $(43 \sim :)$
- show logging profile wireless module  $(46 \sim \checkmark)$
- show logging profile wireless reverse  $(48 \sim \checkmark)$
- show logging profile wireless start  $(51 \sim \checkmark)$
- show logging profile wireless switch  $(54 \sim \checkmark)$
- show logging profile wireless to-file  $(56 \sim \checkmark)$
- show logging profile sdwan  $(57 \sim \checkmark)$
- show logging profile sdwan internal  $(60 \sim \checkmark)$
- show log file  $(63 \sim \checkmark)$
- monitor logging  $(64 \sim \checkmark)$
- monitor logging filter  $(66 \sim :)$
- monitor logging level  $(67 \sim :)$
- monitor logging metadata  $(68 \sim :)$

I

- monitor logging process-helper  $(69 \sim ::)$
- monitor logging  $(70 \sim ?)$

### トレースについて

### トレース管理に関する情報

トレース機能により内部イベントが記録されます。トレースファイルは自動的に作成され、特 定のプラットフォームの永続ストレージデバイスに保存されます。

トレースファイルの内容は、デバイスに問題がある場合のトラブルシューティングに役立ちま す。トレースファイルの出力は、問題の特定と解決に使用できる情報を提供し、システムのア クションと操作の詳細なビューを取得するのに役立ちます。

特定のプロセスに関する最新のトレース情報を表示するには、show logging [process | Profile | process-helper] コマンドを使用します。process にはプロセスの名前を使用し、Profile には事前 定義されたプロセス名のセットをリストし、profile-helper には使用可能な名前を示します。

トレースメッセージ出力の詳細レベルを変更する場合は、set platform software trace level コマ ンドを使用してプロセスのトレースレベルを調整できます。all キーワードを選択して、リス トされているすべてのプロセスのトレースレベルを調整することも、特定のプロセスを選択す ることもできます。特定のプロセスを選択すると、特定のモジュールのトレースレベルを調整 するオプションもあります。または、all-modules キーワードを使用してすべてのプロセスのモ ジュールを調整できます。

### トレースレベル

トレースレベルは、出力されるトレースのタイプを決定します。各トレースメッセージには、 トレースレベルが割り当てられます。プロセスまたはそのモジュールのトレースレベルがト レースメッセージと同じかそれ以上のレベルに設定されている場合は、トレースメッセージが 表示され、それ以外の場合はスキップされます。たとえば、デフォルトのトレースレベルは Notice レベルであるため、Notice レベルおよび notice レベル未満のすべてのトレースが含ま れ、Notice レベルより上のトレースは除外されます。

次の表に、使用可能なすべてのトレースレベルを示し、各トレースレベルで表示されるメッ セージについて説明します。テーブルのトレースレベルは、低いものから高いものへの順序で リストされます。デフォルトのトレースレベルは Notice です。

| トレースレベル    | 説明                                 |
|------------|------------------------------------|
| 重大 (Fatal) | プロセスが中止されることを示すメッセージ。              |
| Emergency  | システムが使用不能になる問題のメッセージ<br>です。        |
| [Alert]    | ただちにアクションを実行する必要があるこ<br>とを示すメッセージ。 |

#### 表1:トレースレベルとその内容

I

| トレースレベル       | 説明                                                                                                    |
|---------------|----------------------------------------------------------------------------------------------------|
| 重大            | このメッセージは、重要な機能の喪失を引き<br>起こす重大なイベントに関するものです。                                                                          |
| Error         | システムエラーについてのメッセージです。                                                                                                 |
| Warning       | システム警告についてのメッセージです。                                                                                                  |
| Notice        | このメッセージは重大なイベントに関するも<br>のです。                                                                                         |
| Informational | 単に情報を提供するだけのメッセージです。                                                                                                 |
| Debug         | デバッグレベルの出力を提供するメッセージ<br>です。                                                                                          |
| Verbose       | 生成可能なすべてのトレースメッセージが送<br>信されます。                                                                                       |
| Noise         | モジュールについての生成可能なすべてのト<br>レースメッセージが記録されます。                                                                             |
|               | ノイズレベルは常に最上位のトレースレベル<br>に相当します。今後、トレース機能の拡張が<br>行われ、さらに低いトレースレベルが導入さ<br>れた場合でも、ノイズレベルはこの新しい拡<br>張機能のレベルと同じレベルに相当します。 |

### set platform software trace

プロセス内の特定のモジュールのトレースレベルを設定するには、特権 EXEC モードまたは ユーザ EXEC モードで set platform software trace コマンドを使用します。

set platform software trace process slot module trace-level

| <ul> <li>chassis-manager : Chassis Manager プロセス。</li> <li>cli-agent : CLI Agent プロセス。</li> <li>dbm : Database Manager プロセス。</li> <li>emd : Environmental Monitoring プロセス。</li> <li>fed : Forwarding Engine Driver プロセス。</li> <li>forwarding-manager : Forwarding Manager ス。</li> <li>host-manager : Host Manager プロセス。</li> <li>iomd : Input/Output Module daemon (IOMd セス。</li> <li>ios : IOS プロセス。</li> <li>license-manager : License Manager プロセス。</li> <li>logger : Logging Manager プロセス。</li> <li>platform-mgr : Platform Manager プロセス。</li> <li>platform-mgr : Replication Manager プロセス。</li> <li>shell-manager : Shell Manager プロセス。</li> <li>shell-manager : Table Manager プロセス。</li> <li>table-manager : Table Manager サーズ。</li> <li>wireless : ワイヤレス コントローラ モジェ プロセス。</li> <li>wireshark : Embedded Packet Capture (EPG)</li> </ul>                                                                          | 構文の説明 | process                                              | トレース レベルが設定されているプロセス。次のオ<br>プションがあります。                                                  |
|----------------------------------------------------------------------------------------------------|-------|------------------------------------------------------|-----------------------------------------------------------------------------------------|
| <ul> <li>cli-agent : CLI Agent プロセス。</li> <li>dbm : Database Manager プロセス。</li> <li>emd : Environmental Monitoring プロセス。</li> <li>end : Environmental Monitoring プロセス。</li> <li>fed : Forwarding Engine Driver プロセス。</li> <li>forwarding-manager : Forwarding Manager ス。</li> <li>host-manager : Host Manager プロセス。</li> <li>iomd : Input/Output Module daemon (IOMd セス。</li> <li>ios : IOS プロセス。</li> <li>ios : IOS プロセス。</li> <li>license-manager : License Manager プロセス。</li> <li>logger : Logging Manager プロセス。</li> <li>platform-mgr : Platform Manager プロセス。</li> <li>pluggable-services : Pluggable Services プロ</li> <li>replication-mgr : Replication Manager プロセス。</li> <li>shell-manager : Shell Manager プロセス。</li> <li>smd : Session Manager プロセス。</li> <li>table-manager : Table Manager サーバ。</li> <li>wireless : ワイヤレス コントローラ モジュ<br/>プロセス。</li> <li>wireshark : Embedded Packet Capture (EPC)</li> </ul> |       |                                                      | • chassis-manager : Chassis Manager プロセス。                                               |
| <ul> <li>dbm : Database Manager プロセス。</li> <li>emd : Environmental Monitoring プロセス。</li> <li>fed : Forwarding Engine Driver プロセス。</li> <li>forwarding-manager : Forwarding Manager ス。</li> <li>host-manager : Host Manager プロセス。</li> <li>iomd : Input/Output Module daemon (IOMd セス。</li> <li>ios : IOS プロセス。</li> <li>license-manager : License Manager プロセス。</li> <li>logger : Logging Manager プロセス。</li> <li>platform-mgr : Platform Manager プロセス。</li> <li>pluggable-services : Pluggable Services プロ・</li> <li>replication-mgr : Replication Manager プロセス。</li> <li>smd : Session Manager プロセス。</li> <li>table-manager : Table Manager サーバ。</li> <li>wireless : ワイヤレス コントローラモジョ プロセス。</li> <li>wireshark : Embedded Packet Capture (EPG)</li> </ul>                                                                                                    |       |                                                      | • cli-agent: CLI Agent プロセス。                                                            |
| <ul> <li>end : Environmental Monitoring プロセス。</li> <li>fed : Forwarding Engine Driver プロセス。</li> <li>forwarding-manager : Forwarding Manager ス。</li> <li>host-manager : Host Manager プロセス。</li> <li>iomd : Input/Output Module daemon (IOMd セス。</li> <li>ios : IOS プロセス。</li> <li>ios : IOS プロセス。</li> <li>license-manager : License Manager プロセス。</li> <li>logger : Logging Manager プロセス。</li> <li>platform-mgr : Platform Manager プロセス。</li> <li>pluggable-services : Pluggable Services プロセス。</li> <li>shell-manager : Shell Manager プロセス。</li> <li>smd : Session Manager プロセス。</li> <li>table-manager : Table Manager サーバ。</li> <li>wireless : ワイヤレス コントローラモジェ プロセス。</li> <li>wireshark : Embedded Packet Capture (EPG)</li> </ul>                                                                                                    |       |                                                      | • <b>dbm</b> : Database Manager プロセス。                                                   |
| <ul> <li>fed : Forwarding Engine Driver プロセス。</li> <li>forwarding-manager : Forwarding Manager ス。</li> <li>host-manager : Host Manager プロセス。</li> <li>iomd : Input/Output Module daemon (IOMd セス。</li> <li>ios : IOS プロセス。</li> <li>ilicense-manager : License Manager プロセス。</li> <li>logger : Logging Manager プロセス。</li> <li>platform-mgr : Platform Manager プロセス。</li> <li>pluggable-services : Pluggable Services プロ・</li> <li>replication-mgr : Replication Manager プロセス。</li> <li>shell-manager : Table Manager サーバ。</li> <li>wireless : ワイヤレス コントローラ モジョ プロセス。</li> <li>wireshark : Embedded Packet Capture (EPG)</li> </ul>                                                                                                    |       |                                                      | • emd : Environmental Monitoring $\mathcal{T} \Box \Box \mathcal{Z}_{\circ}$            |
| <ul> <li>forwarding-manager : Forwarding Manager ス。</li> <li>host-manager : Host Manager プロセス。</li> <li>iomd : Input/Output Module daemon (IOMd セス。</li> <li>ios : IOS プロセス。</li> <li>ios : IOS プロセス。</li> <li>license-manager : License Manager プロセス。</li> <li>logger : Logging Manager プロセス。</li> <li>platform-mgr : Platform Manager プロセス。</li> <li>pluggable-services : Pluggable Services プロ・</li> <li>replication-mgr : Replication Manager プロセス。</li> <li>shell-manager : Shell Manager プロセス。</li> <li>smd : Session Manager プロセス。</li> <li>table-manager : Table Manager サーベ。</li> <li>wireless : ワイヤレス コントローラ モジョ プロセス。</li> <li>wireshark : Embedded Packet Capture (EPC)</li> </ul>                                                                                                    |       |                                                      | • fed : Forwarding Engine Driver $\mathcal{T} \Box \tau \mathcal{X}_{\circ}$            |
| <ul> <li>host-manager : Host Manager プロセス。</li> <li>iomd : Input/Output Module daemon (IOMd セス。</li> <li>ios : IOS プロセス。</li> <li>ios : IOS プロセス。</li> <li>license-manager : License Manager プロセス。</li> <li>logger : Logging Manager プロセス。</li> <li>platform-mgr : Platform Manager プロセス。</li> <li>pluggable-services : Pluggable Services プロ・</li> <li>replication-mgr : Replication Manager プロセス。</li> <li>shell-manager : Shell Manager プロセス。</li> <li>smd : Session Manager プロセス。</li> <li>table-manager : Table Manager サーバ。</li> <li>wireless : ワイヤレス コントローラ モジョ プロセス。</li> <li>wireshark : Embedded Packet Capture (EPC)</li> </ul>                                                                                                    |       |                                                      | • forwarding-manager : Forwarding Manager $\mathcal{P} \square \forall \mathcal{R}_{o}$ |
| <ul> <li>iomd : Input/Output Module daemon (IOMd セス。</li> <li>ios : IOS プロセス。</li> <li>license-manager : License Manager プロセス。</li> <li>logger : Logging Manager プロセス。</li> <li>platform-mgr : Platform Manager プロセス</li> <li>pluggable-services : Pluggable Services プロ・</li> <li>replication-mgr : Replication Manager プロセス。</li> <li>shell-manager : Shell Manager プロセス。</li> <li>smd : Session Manager プロセス。</li> <li>table-manager : Table Manager サーバ。</li> <li>wireless : ワイヤレス コントローラ モジョ<br/>プロセス。</li> <li>wireshark : Embedded Packet Capture (EPC)</li> </ul>                                                                                                    |       |                                                      | • host-manager : Host Manager プロセス。                                                     |
| <ul> <li>ios : IOS プロセス。</li> <li>license-manager : License Manager プロセス。</li> <li>logger : Logging Manager プロセス。</li> <li>platform-mgr : Platform Manager プロセス。</li> <li>pluggable-services : Pluggable Services プロ・</li> <li>replication-mgr : Replication Manager プロセス。</li> <li>shell-manager : Shell Manager プロセス。</li> <li>smd : Session Manager プロセス。</li> <li>table-manager : Table Manager サーバ。</li> <li>wireless : ワイヤレス コントローラ モジョ<br/>プロセス。</li> <li>wireshark : Embedded Packet Capture (EPC)</li> </ul>                                                                                                    |       | • iomd : Input/Output Module daemon (IOMd) プロ<br>セス。 |                                                                                         |
| <ul> <li>license-manager : License Manager プロセス。</li> <li>logger : Logging Manager プロセス。</li> <li>platform-mgr : Platform Manager プロセス</li> <li>pluggable-services : Pluggable Services プロ・</li> <li>replication-mgr : Replication Manager プロセス。</li> <li>shell-manager : Shell Manager プロセス。</li> <li>smd : Session Manager プロセス。</li> <li>table-manager : Table Manager サーバ。</li> <li>wireless : ワイヤレス コントローラモジェ プロセス。</li> <li>wireshark : Embedded Packet Capture (EPC)</li> </ul>                                                                                                    |       |                                                      | • ios: IOS プロセス。                                                                        |
| <ul> <li>logger : Logging Manager プロセス。</li> <li>platform-mgr : Platform Manager プロセス</li> <li>pluggable-services : Pluggable Services プロセス</li> <li>replication-mgr : Replication Manager プロセス。</li> <li>shell-manager : Shell Manager プロセス。</li> <li>smd : Session Manager プロセス。</li> <li>table-manager : Table Manager サーバ。</li> <li>wireless : ワイヤレス コントローラ モジョ<br/>プロセス。</li> <li>wireshark : Embedded Packet Capture (EPC)</li> </ul>                                                                                                    |       |                                                      | • license-manager : License Manager プロセス。                                               |
| <ul> <li>platform-mgr : Platform Manager プロセス</li> <li>pluggable-services : Pluggable Services プロ</li> <li>replication-mgr : Replication Manager プロセス。</li> <li>shell-manager : Shell Manager プロセス。</li> <li>smd : Session Manager プロセス。</li> <li>table-manager : Table Manager サーバ。</li> <li>wireless : ワイヤレス コントローラ モジェ<br/>プロセス。</li> <li>wireshark : Embedded Packet Capture (EPC)</li> </ul>                                                                                                    |       |                                                      | • logger : Logging Manager プロセス。                                                        |
| <ul> <li>pluggable-services : Pluggable Services プロ</li> <li>replication-mgr : Replication Manager プロセス。</li> <li>shell-manager : Shell Manager プロセス。</li> <li>smd : Session Manager プロセス。</li> <li>table-manager : Table Manager サーバ。</li> <li>wireless : ワイヤレス コントローラ モジェ<br/>プロセス。</li> <li>wireshark : Embedded Packet Capture (EPG)</li> </ul>                                                                                                    |       |                                                      | • platform-mgr : Platform Manager プロセス。                                                 |
| <ul> <li>replication-mgr : Replication Manager プロ</li> <li>shell-manager : Shell Manager プロセス。</li> <li>smd : Session Manager プロセス。</li> <li>table-manager : Table Manager サーバ。</li> <li>wireless : ワイヤレス コントローラ モジェ<br/>プロセス。</li> <li>wireshark : Embedded Packet Capture (EPG)</li> </ul>                                                                                                    |       |                                                      | • pluggable-services: Pluggable Services プロセス。                                          |
| <ul> <li>shell-manager : Shell Manager プロセス。</li> <li>smd : Session Manager プロセス。</li> <li>table-manager : Table Manager サーバ。</li> <li>table-manager : Table Manager サーバ。</li> <li>wireless : ワイヤレス コントローラ モジェ<br/>プロセス。</li> <li>wireshark : Embedded Packet Capture (EPG)</li> </ul>                                                                                                    |       |                                                      | • replication-mgr : Replication Manager $\mathcal{T} \Box \tau \mathcal{Z}_{\circ}$     |
| <ul> <li>smd: Session Manager プロセス。</li> <li>table-manager: Table Manager サーバ。</li> <li>wireless: ワイヤレス コントローラ モジェ<br/>プロセス。</li> <li>wireshark: Embedded Packet Capture (EPG)</li> </ul>                                                                                                    |       |                                                      | • shell-manager : Shell Manager プロセス。                                                   |
| <ul> <li>table-manager : Table Manager サーバ。</li> <li>wireless : ワイヤレス コントローラ モジェ<br/>プロセス。</li> <li>wireshark : Embedded Packet Capture (EPG)</li> </ul>                                                                                                    |       |                                                      | • smd: Session Manager プロセス。                                                            |
| <ul> <li>wireless: ワイヤレス コントローラ モジェ<br/>プロセス。</li> <li>wireshark : Embedded Packet Capture (EPG)</li> </ul>                                                                                                    |       |                                                      | • table-manager: Table Manager サーバ。                                                     |
| • wireshark : Embedded Packet Capture (EPG                                                                                                    |       |                                                      | • wireless : ワイヤレス コントローラ モジュール<br>プロセス。                                                |
| Wireshark プロセス。                                                                                                    |       |                                                      | • wireshark : Embedded Packet Capture (EPC)<br>Wireshark プロセス。                          |

| slot   | トレースレベルが設定されているプロセスを実行<br>のいいドウィアスロット 次のオプションがちり                                                                                                    |
|--------|----------------------------------------------------------------------------------------------------|
|        | のハートリェアスロット。次のオフションがあり、<br>す。                                                                                                    |
|        | <ul> <li>number:トレースレベルが設定されているハードウェアモジュールの SIP スロットの数。たれえば、スイッチの SIP スロット 2 の SIP を指定する場合は、「2」と入力します。</li> </ul>                                            |
|        | <ul> <li>SIP-slot/SPA-bay: SIP スイッチスロットの数、<br/>その SIP の共有ポート アダプタ(SPA) ベイの<br/>数。たとえば、スイッチスロット 3 の SIP の・<br/>イ 2 の SPA を指定する場合は、「3/2」と入力<br/>ます。</li> </ul> |
|        | • F0:スロット 0の Embedded-Service-Processor。                                                                                                    |
|        | • <b>FP active</b> :アクティブな<br>Embedded-Service-Processor。                                                                                                    |
|        | • R0:スロット0のルートプロセッサ。                                                                                                    |
|        | • RP active : アクティブなルート プロセッサ。                                                                                                    |
|        | • switch < number> : 指定された番号を持つスイ<br>チ。                                                                                                    |
|        | • switch active : アクティブなスイッチ。                                                                                                    |
|        | • switch standby : スタンバイスイッチ。                                                                                                    |
| module | トレース レベルが設定されているプロセス内のモ<br>ジュール。                                                                                                    |

|             | • verbose:詳細レベルのトレーシング。トレース                                                                                              |
|-------------|----------------------------------------------------------------------------------------------------|
|             | にし、スイッテは通常とおり動作しています。<br>• verbose:詳細レベルのトレーシング。トレース<br>レベルが verboseに設定されている場合け、考え                                       |
|             | • notice:重大な問題に関するメッセージです。た                                                                                              |
|             | ノイズレベルは、モジュールに関して可能な最<br>高レベルのトレースメッセージに相当します。<br>これは、このコマンドの将来の拡張で、ユーザ<br>が寄り高いトレースレベルを設定できるオプ<br>ションが追加された場合にも、当てけまります |
|             | <ul> <li>noise: ノイズレベルのトレーシング。ノイズレベルは、常に可能なトレースレベルの中の最高レベルに相当し、考えられるすべてのトレースメッセージを生成します。</li> </ul>                      |
|             | <ul> <li>info:情報レベルのトレーシング。情報レベルの<br/>トレースメッセージは、システムに関する情報<br/>を提供する緊急でないメッセージです。</li> </ul>                            |
|             | <ul> <li>error:エラーレベルのトレーシング。エラーレベルのトレースメッセージは、システムエラーを示すメッセージです。</li> </ul>                                             |
|             | <ul> <li>emergency:緊急事態レベルのトレーシング。緊</li> <li>急レベルのトレースメッセージは、システムが</li> <li>使用不能であることを示すメッセージです。</li> </ul>              |
|             | <ul> <li>debug: デバッグレベルのトレーシング。デバッ<br/>グレベルのトレースメッセージは、モジュール<br/>に関する大量の詳細を提供する緊急でないメッ<br/>セージです。</li> </ul>             |
| trace-level | トレース レベルです。次のオプションがあります。                                                                                                 |

例

使用上のガイドライン module オプションは、プロセスおよび hardware-module によって異なります。このコマンドを 入力する際に、各キーワード シーケンスで使用可能な module オプションを確認するには、? オプションを使用します。

> トレースファイルは、harddisk: ファイル システムのトレースログ ディレクトリに保存されま す。これらのファイルは、スイッチの動作に影響を与えずに削除できます。

> トレースファイル出力は、デバッグに使用されます。トレースレベルは、モジュールに関す るどのぐらいの量の情報をトレースファイルに保存するかを決定する設定です。

次に、dbm プロセスのすべてのモジュールのトレース レベルを設定する例を示します。

 $\vec{\mathcal{T}}\vec{\mathcal{N}}\vec{\mathcal{A}}$  set platform software trace dbm R0 all-modules debug

# show platform software trace level

特定のプロセスですべてのモジュールのトレース レベルを表示するには、特権 EXEC モード またはユーザ EXEC モードで show platform software trace level コマンドを使用します。

show platform software trace level process slot

I

| 構文の説明 | process | トレース <i>レベルが</i> 設定されているプロセス。次のオプションがあり<br>ます。                                                    |
|-------|---------|---------------------------------------------------------------------------------------------------|
|       |         | • chassis-manager : Chassis Manager プロセス。                                                         |
|       |         | ・ cli-agent: CLI Agent プロセス。                                                                      |
|       |         | • <b>cmm</b> : CMM プロセス。                                                                          |
|       |         | • <b>dbm</b> : Database Manager プロセス。                                                             |
|       |         | • emd : Environmental Monitoring $\mathcal{P} \Box \forall \mathcal{I}_{\circ}$                   |
|       |         | • fed : Forwarding Engine Driver プロセス。                                                            |
|       |         | • forwarding-manager : Forwarding Manager $\mathcal{T}$ $\square$ $\forall$ $\mathcal{Z}_{\circ}$ |
|       |         | • geo: Geo Manager プロセス。                                                                          |
|       |         | • host-manager: Host Manager プロセス。                                                                |
|       |         | • interface-manager: Interface Manager プロセス。                                                      |
|       |         | • iomd: Input/Output Module daemon (IOMd) プロセス。                                                   |
|       |         | • ios: IOS プロセス。                                                                                  |
|       |         | ・license-manager : License Manager プロセス。                                                          |
|       |         | • logger : Logging Manager $\mathcal{T} \Box \tau \mathcal{X}_{o}$                                |
|       |         | • platform-mgr: Platform Manager プロセス。                                                            |
|       |         | • pluggable-services : Pluggable Services プロセス。                                                   |
|       |         | • replication-mgr : Replication Manager $\mathcal{T}$ ロセス。                                        |
|       |         | • shell-manager : Shell Manager プロセス。                                                             |
|       |         | • sif : Stack Interface (SIF) Manager プロセス。                                                       |
|       |         | • smd : Session Manager プロセス。                                                                     |
|       |         | • stack-mgr : Stack Manager プロセス。                                                                 |
|       |         | • table-manager : Table Manager サーバ。                                                              |
|       |         | • thread-test: Multithread Manager プロセス。                                                          |
|       |         | • virt-manager : Virtualization Manager プロセス。                                                     |
|       |         | • wireless : ワイヤレス コントローラ モジュール プロセス。                                                             |

|         | slot                 | トレースレベルが設定されているプロセスを実行中のハードウェア<br>スロット。次のオプションがあります。                                                                                                    |
|---------|----------------------|----------------------------------------------------------------------------------------------------|
|         |                      | <ul> <li><i>number</i>: トレースレベルが設定されているハードウェアモジュールのSIPスロットの数。たとえば、スイッチのSIPスロット2のSIPを指定する場合は、「2」と入力します。</li> </ul>                                                 |
|         |                      | <ul> <li><i>SIP-slot / SPA-bay</i>: SIP スイッチスロットの数とその SIP の共有<br/>ポートアダプタ (SPA) ベイの数。たとえば、スイッチスロッ<br/>ト 3 の SIP のベイ 2 の SPA を指定する場合は、「3/2」と入力し<br/>ます。</li> </ul> |
|         |                      | • <b>F0</b> : スロット 0 の Embedded Service Processor。                                                                                                    |
|         |                      | • <b>F1</b> : $ \exists \Box y \models 1 \mathcal{O} $ Embedded Service Processor <sub>o</sub>                                                                    |
|         |                      | • FP active:アクティブな Embedded Service Processor。                                                                                                    |
|         |                      | • R0:スロット0のルートプロセッサ。                                                                                                    |
|         |                      | • RP active : アクティブなルート プロセッサ。                                                                                                    |
|         |                      | • switch < number> : 指定された番号を持つスイッチ。                                                                                                    |
|         |                      | • switch active : アクティブなスイッチ。                                                                                                    |
|         |                      | • switch standby : スタンバイスイッチ。                                                                                                    |
|         |                      | <ul> <li>number:トレースレベルが設定されているハードウェアモジュールのSIPスロットの数。たとえば、スイッチのSIPスロットの数。たとえば、スイッチのSIPを指定する場合は、「2」と入力します。</li> </ul>                                              |
|         |                      | • <i>SIP-slot / SPA-bay</i> : SIP スイッチ スロットの数とその SIP の<br>共有ポート アダプタ(SPA)ベイの数。たとえば、スイッ<br>チ スロット 3 の SIP のベイ 2 の SPA を指定する場合は、<br>「3/2」と入力します。                    |
|         |                      | • <b>F0</b> : $\varkappa \square \neg Delta 0$ $\mathcal{O}$ Embedded Service Processor.                                                                          |
|         |                      | • FP active:アクティブな Embedded Service Processor。                                                                                                    |
|         |                      | • R0 : スロット 0 のルート プロセッサ。                                                                                                    |
|         |                      | • RP active : アクティブなルート プロセッサ。                                                                                                    |
|         |                      |                                                                                                    |
| コマンドモード | ユーザ EXEC (>)         |                                                                                                    |
|         | 特権 EXEC(#)           |                                                                                                    |
| コマンド履歴  | リリース                 |                                                                                                    |
|         | Cisco IOS XE Everest | 16.5.1a このコマンドが導入されました。                                                                                                    |

### 次に、トレース レベルを表示する例を示します。

### $\vec{\mathcal{T}}\vec{\mathcal{N}}\vec{\mathcal{A}}$ show platform software trace level dbm switch active RO

| Module Name           | Trace Level   |
|-----------------------|---------------|
| binos                 | Notice        |
| binos/brand           | Notice        |
| bipc                  | Notice        |
| btrace                | Notice        |
| bump_ptr_alloc        | Notice        |
| cdllib                | Notice        |
| chasfs                | Notice        |
| dbal                  | Informational |
| dbm                   | Debug         |
| evlib                 | Notice        |
| evutil                | Notice        |
| file_alloc            | Notice        |
| green-be              | Notice        |
| ios-avl               | Notice        |
| klib                  | Debug         |
| services              | Notice        |
| sw_wdog               | Notice        |
| syshw                 | Notice        |
| tdl_cdlcore_message   | Notice        |
| tdl_dbal_root_message | Notice        |
| tdl_dbal_root_type    | Notice        |
|                       |               |

### request platform software trace archive

スイッチでの最後のリロード以降にシステム上で実行されているすべてのプロセスに関連する すべてのトレースログをアーカイブし、これを指定された場所に保存するには、特権 EXEC モードまたはユーザ EXEC モードで request platform software trace archive コマンドを使用し ます。

**request platform software trace archive** [last *number-of-days* [days [target *location*]] | target *location*]

| 構文の説明<br>構文の説明 | last noofdays            | トレース ファイル<br>を指定します。                | をアーカイブする必要がある日数                |
|----------------|--------------------------|-------------------------------------|--------------------------------|
|                | target location          | アーカイブ ファイ                           | ルの場所と名前を指定します。                 |
| コマンドモード        | ユーザ EXEC (>)             |                                     |                                |
|                | 特権 EXEC(#)               |                                     |                                |
| コマンド履歴         | リリース                     | 変更内容                                | _                              |
|                | Cisco IOS XE Everest 1   | 16.5.1a このコマンドが導入されました。             | _                              |
| 使用上のガイドライン     | このアーカイブ ファ-<br>できます。     | イルは、tftp コマンドまたは scp コマン            | ドを使用してシステムからコピー                |
| <br>例          | 次に、過去5日以降に<br>アーカイブする例を示 | こスイッチで実行されているプロセスの<br>示します。         | )すべてのトレースログを                   |
|                | デバイス# request pla        | tform software trace archive last 5 | days target flash:test archive |

### show platform software btrace-manager

特定のモジュールの最新の UTF/UTM 情報を表示するには、特権 EXEC モードまたはユーザー EXEC モードで show platform software btrace-manager コマンドを使用します。

show platform software trace filter-binary *filter* [status UTF UTM]

| 構文の説明   | filter                                                                                                    | UTF バイナリストリーム                                                                                                    | ムフィルタを表示します。  |
|---------|----------------------------------------------------------------------------------------------------|----------------------------------------------------------------------------------------------------|---------------|
|         | status バイナリトレースマネージ<br>スを表示します。                                                                                                    |                                                                                                    | ージャ フィルタのステータ |
|         | UTF                                                                                                    | UTFユニファイドトレー                                                                                                    | -スファイルを表示します。 |
|         | UTM                                                                                                    | UTM トレースエンコー                                                                                                    | ダを表示します。      |
| コマンドモード | ユーザ EXEC (>)                                                                                                    |                                                                                                    |               |
|         | 特権 EXEC(#)                                                                                                    |                                                                                                    |               |
| コマンド履歴  | リリース                                                                                                    |                                                                                                    |               |
|         | Cisco IOS XE Everest<br>16.5.1a                                                                                                    | このコマンドが導入されました。                                                                                                    |               |
| 例       | Device# show platform a<br>Estimated disk usage for<br>Disk UTF quota set from<br>Stored preserved UTF t.<br>[2023/03/17 08:40:00<br>Stored non-preserved UT<br>Disk usage for UTF sto:<br>Maximum number of file:<br>Number of retained UTF<br>Maximum inflated UTF for<br>Maximum number of file:<br>Number of preserved UT<br>Stale messages from sto<br>Compressed file write of | software btrace-manager R0 utf         >r UTF storage (mbytes):61         a: default         ime window (current boot):         119987197] - [2023/03/17 20:16:59.89580         IF time window (current boot): none         cage (mbytes): | 05251]        |
|         | Device# <b>show platform</b><br>Current Time<br>Unified Consolidated Mo<br>Process [Main-ID / Demu<br>Number of Processes .<br>Number of Active trace<br>Message Rate/Sec [Curro<br>Total Messages                                                                                                    | software btrace-manager R0 UTM brief                                                                                                    | 2023<br>FRU]  |

### set logging

ロギング操作のタイムゾーンを表示するには、特権 EXEC モードまたはユーザー EXEC モード で set logging コマンドを使用します。

set logging { backtrace *process* | marker *string* | ra { collect } | timezone { UTC | local } | tracelog-number *process* | tracelog-files-to-preserve *number* | tracelog-storage-quota *size* }

| 構文の説明          | backtrace                                  |           | 特定のプロセスのバックトレースの詳細を表示しま<br>す。                                                                                                    |  |
|----------------|--------------------------------------------|-----------|----------------------------------------------------------------------------------------------------|--|
|                | marker                                     |           | 指定されたマーカーに対応するログを選択します。                                                                                                    |  |
|                |                                            |           | • start last marker : マーカーリスト内の最新の一<br>致マーカー。                                                                                                    |  |
|                | • end marker:開始マーカーの <b>後の</b> 最初の-<br>カー。 |           |                                                                                                    |  |
|                | タイムゾーン                                     |           | トレースログに表示されるタイムゾーンを設定しま<br>す。                                                                                                    |  |
|                | га                                         |           | set logging コマンドを使用して設定したタイムゾー<br>ンは、show logging および monitor logging コマンド<br>のトレースログに表示されます。デバイスにタイム<br>ゾーンが設定されていない場合、トレースログは協<br>定世界時(UTC)で表示されます。 |  |
|                |                                            |           | RA 属性を設定します。                                                                                                    |  |
|                | tracelog-number                            |           | 特定のプロセスのトレースログ番号を設定します。                                                                                                    |  |
|                | tracelog-files-to-preser                   | ve        | ローテーションから保持するファイルの量を設定し<br>ます。                                                                                                    |  |
|                | tracelog-storage-quota                     |           | 保持するトレースログファイルを設定します。                                                                                                    |  |
| コマンドモード        | ユーザ EXEC (>)<br>特権 EXEC(#)                 |           |                                                                                                    |  |
|                | リリース                                       | 変更内容      |                                                                                                    |  |
|                | Cisco IOS XE Fuji<br>16.9.x                | このコマンドが   | 導入されました。                                                                                                    |  |
| <br>使用上のガイドライン | タイムゾーンがすでは                                 | こ設定されており、 | トレースログを UTC で表示する必要があるシナリオ                                                                                                    |  |

では、set logging timezone UTC コマンドを使用すると、トレースログが UTC で表示されます。

このコマンドを使用して設定できるのは、トレースログのタイムスタンプの表示方法だけであ ることに注意してください。トレースファイル内のタイムスタンプは変更されません。

次に、タイムゾーンが UTC に設定されている場合のトレースログの例を示します。

device 2 9222#show clock \*06:14:29.031 IST Fri Oct 4 2019

device\_2\_9222#show logging process ios Displaying logs from the last 0 days, 0 hours, 5 minutes, 13 seconds executing cmd on chassis 1 ... Collecting files on current[1] chassis. # of files collected = 15 2019/10/04 06:12:38.051848 {IOSRP\_R0-0}{1}: [iosrp] [6107]: (info): \*Oct 4 00:42:37.992: %VUDI-6-EVENT: [serial number: 9SQTGKYU119], [vUDI: ], vUDI is successfully retrieved from license file device\_2\_9222#set logging timezone UTC

device\_2\_9222#show logging process ios Displaying logs from the last 0 days, 0 hours, 5 minutes, 40 seconds executing cmd on chassis 1 ... Collecting files on current[1] chassis. # of files collected = 15 2019/10/04 00:42:38.051848 {IOSRP\_R0-0}{1}: [iosrp] [6107]: (info): \*Oct 4 00:42:37.992: %VUDI-6-EVENT: [serial number: 9SQTGKYU119], [vUDI: ], vUDI is successfully retrieved from license file

次に、タイムゾーンが local に設定されている場合のトレースログの例を示します。

device 2 9222#set logging timezone local

device\_2\_9222#show logging process ios Displaying logs from the last 0 days, 0 hours, 7 minutes, 32 seconds executing cmd on chassis 1 ... Collecting files on current[1] chassis. # of files collected = 12 2019/10/04 06:12:38.051848 {IOSRP\_R0-0}{1}: [iosrp] [6107]: (info): \*Oct 4 00:42:37.992: %VUDI-6-EVENT: [serial number: 9SQTGKYU119], [vUDI: ], vUDI is successfully retrieved from license file

### set logging marker

すべてのプロセスにマーカートレースを追加するには、set logging marker コマンドを使用しま す。set logging marker を使用して設定されたマーカーをタイムスタンプとともに表示するに は、show logging markers コマンドを使用します。

set logging marker marker-name

| 構文の説明   | marker-name                                 | プロセスのトレースログにマーカートレースを設定<br>します。入力したマーカー文字列では、大文字と小<br>文字が区別されません。 |  |  |
|---------|---------------------------------------------|-------------------------------------------------------------------|--|--|
| コマンドモード | ザ EXEC (>)                                  |                                                                   |  |  |
|         | 特権 EXEC(#)                                  |                                                                   |  |  |
| コマンド履歴  | リリース                                        |                                                                   |  |  |
|         | Cisco IOS XE Fuji<br>16.9.x                 | このコマンドが導入されました。                                                   |  |  |
|         | 次の例では、ロギン                                   | ブマーカーを設定する方法を示します。                                                |  |  |
|         | Device# set logging                         | marker global_100                                                 |  |  |
|         | Device# <b>show loggin</b><br>Timestamp UTC | f <b>markers</b><br>Marker                                        |  |  |
|         | 2023/03/13 10:31:34                         | 667836 global_100                                                 |  |  |

### show logging

システムロギング(syslog)の状態および標準のシステムロギングバッファの内容を表示する には、特権 EXEC モードまたはユーザー EXEC モードで show logging コマンドを使用します。

#### show logging

コマンドモード ユーザ EXEC (>)

特権 EXEC(#)

コマンド履歴 リリース 変更内容

Cisco IOS XE Fuji このコマンドが導入されました。 16.9.x

**例** 次に、**show logging** コマンドの出力例を示します。

### device# show logging

Syslog logging: enabled (0 messages dropped, 2 messages rate-limited, 0 flushes, 0 overruns, xml disabled, filtering disabled) No Active Message Discriminator.

No Inactive Message Discriminator.

Console logging: level debugging, 67 messages logged, xml disabled, filtering disabled Monitor logging: level debugging, 0 messages logged, xml disabled, filtering disabled Buffer logging: level debugging, 160 messages logged, xml disabled, filtering disabled Exception Logging: size (4096 bytes) Count and timestamp logging messages: disabled File logging: disabled Persistent logging: disabled

No active filter modules.

Trap logging: level informational, 157 message lines logged Logging Source-Interface: VRF Name: TLS Profiles:

Log Buffer (102400 bytes):

\*Mar 9 11:32:47.051: %SMART\_LIC-6-AGENT\_ENABLED: Smart Agent for Licensing is enabled \*Mar 9 11:32:50.053: pagp init: platform supports EC/LACP xFSURA Tracing tool registry return: 0 \*Mar 9 11:32:50.103: LACP-GR: infra cb, GR\_NONE

\*Mar 9 11:32:50.104: BFD: brace register success \*Mar 9 11:32:52.617: %CRYPTO-4-AUDITWARN: Encryption audit check could not be performed \*Mar 9 11:32:52.617: %CRYPTO\_ENGINE-4-CSDL\_COMPLIANCE\_DISABLED: Cisco PSB security compliance has been disabled \*Mar 9 11:32:52.630: %SPANTREE-5-EXTENDED SYSID: Extended SysId enabled for type vlan \*Mar 9 11:32:52.964: %LINK-3-UPDOWN: Interface Lsmpi18/3, changed state to up
\*Mar 9 11:32:52.976: %LINK-3-UPDOWN: Interface EOBC18/1, changed state to up
\*Mar 9 11:32:52.976: %LINEPROTO-5-UPDOWN: Line protocol on Interface LI-Null0, changed
state to up
\*Mar 9 11:32:52.977: %LINK-3-UPDOWN: Interface GigabitEthernet0/0, changed state to
down
\*Mar 9 11:32:52.977: %LINK-3-UPDOWN: Interface LIIN18/2, changed state to up
\*Mar 9 11:32:52.977: %LINK-3-UPDOWN: Interface Bluetooth0/4, changed state to
administratively down
\*Mar 9 11:32:53.072: %PNP-6-PNP\_DISCOVERY\_STARTED: PnP Discovery started
\*Mar 9 11:32:53.075: %HMANRP-6-HMAN\_IOS\_CHANNEL\_INFO: HMAN-IOS channel event for switch
1: EMP\_RELAY: Channel UP!
<output truncated>

次に、スイッチングデバイスに対する show logging コマンドの出力例を示します。

#### device# show logging

Syslog logging: enabled (0 messages dropped, 2 messages rate-limited, 0 flushes, 0 overruns, xml disabled, filtering disabled)

No Active Message Discriminator.

No Inactive Message Discriminator.

Console logging: level debugging, 97 messages logged, xml disabled, filtering disabled Monitor logging: level debugging, 0 messages logged, xml disabled, filtering disabled Buffer logging: level debugging, 190 messages logged, xml disabled, filtering disabled Exception Logging: size (4096 bytes) Count and timestamp logging messages: disabled File logging: disabled Persistent logging: disabled

No active filter modules.

Trap logging: level informational, 187 message lines logged Logging Source-Interface: VRF Name: TLS Profiles:

Log Buffer (102400 bytes):

\*Mar 9 11:32:47.051: %SMART\_LIC-6-AGENT\_ENABLED: Smart Agent for Licensing is enabled \*Mar 9 11:32:50.053: pagp init: platform supports EC/LACP xFSURA Tracing tool registry return: 0 \*Mar 9 11:32:50.103: LACP-GR: infra cb, GR\_NONE \*Mar 9 11:32:50.104: BFD: brace register success \*Mar 9 11:32:52.617: %CRYPTO-4-AUDITWARN: Encryption audit check could not be performed \*Mar 9 11:32:52.617: %CRYPTO\_ENGINE-4-CSDL\_COMPLIANCE\_DISABLED: Cisco PSB security compliance has been disabled \*Mar 9 11:32:52.630: %SPANTREE-5-EXTENDED\_SYSID: Extended SysId enabled for type vlan \*Mar 9 11:32:52.964: %LINK-3-UPDOWN: Interface Lsmpi18/3, changed state to up \*Mar 9 11:32:52.976: %LINK-3-UPDOWN: Line protocol on Interface LI-Null0, changed state to up \*Mar 9 11:32:52.977: %LINK-3-UPDOWN: Interface GigabitEthernet0/0, changed state to down

\*Mar 9 11:32:52.977: %LINK-3-UPDOWN: Interface LIIN18/2, changed state to up

\*Mar 9 11:32:52.977: %LINK-5-CHANGED: Interface Bluetooth0/4, changed state to administratively down \*Mar 9 11:32:53.072: %PNP-6-PNP DISCOVERY STARTED: PnP Discovery started \*Mar 9 11:32:53.075: %HMANRP-6-HMAN IOS CHANNEL INFO: HMAN-IOS channel event for switch 1: EMP RELAY: Channel UP! \*Mar 9 11:32:35.689: %STACKMGR-6-STACK LINK CHANGE: Switch 1 R0/0: stack mgr: Stack port 1 on Switch 1 is cable-not-connected \*Mar 9 11:32:35.689: %STACKMGR-6-STACK\_LINK\_CHANGE: Switch 1 R0/0: stack\_mgr: Stack port 2 on Switch 1 is down \*Mar 9 11:32:35.689: %STACKMGR-6-STACK LINK CHANGE: Switch 1 R0/0: stack mgr: Stack port 2 on Switch 1 is cable-not-connected \*Mar 9 11:32:36.114: %STACKMGR-4-SWITCH ADDED: Switch 1 R0/0: stack mgr: Switch 1 has been added to the stack. \*Mar 9 11:32:38.537: %STACKMGR-4-SWITCH ADDED: Switch 1 R0/0: stack mgr: Switch 1 has been added to the stack. \*Mar 9 11:32:40.548: %STACKMGR-4-SWITCH ADDED: Switch 1 R0/0: stack mgr: Switch 1 has been added to the stack. \*Mar 9 11:32:40.548: %STACKMGR-6-ACTIVE ELECTED: Switch 1 R0/0: stack mgr: Switch 1 has been elected ACTIVE. \*Mar 9 11:32:53.079: %HMANRP-6-EMP NO ELECTION INFO: Could not elect active EMP switch, setting emp active switch to 0: EMP RELAY: Could not elect switch with mgmt port UP \*Mar 9 11:32:53.541: %SYS-5-CONFIG\_P: Configured programmatically by process MGMT VRF Process from console as vty0 <output truncated>

```
次に、ルーティングデバイスに対する show logging コマンドの出力例を示します。
```

Syslog logging: enabled (0 messages dropped, 5 messages rate-limited, 0 flushes, 0 overruns, xml disabled, filtering disabled)

No Active Message Discriminator.

No Inactive Message Discriminator.

Console logging: disabled Monitor logging: level debugging, 0 messages logged, xml disabled, filtering disabled Buffer logging: level debugging, 117 messages logged, xml disabled, filtering disabled Exception Logging: size (4096 bytes) Count and timestamp logging messages: disabled Persistent logging: disabled

No active filter modules.

Trap logging: level informational, 114 message lines logged Logging Source-Interface: VRF Name: TLS Profiles:

Log Buffer (102400 bytes):

\*Mar 10 08:51:07.464: %CRYPTO-5-SELF\_TEST\_START: Crypto algorithms release (Rel5b), Entropy release (3.4.1) begin self-test \*Mar 10 08:51:07.687: %CRYPTO-5-SELF\_TEST\_END: Crypto algorithms self-test completed successfully All tests passed. \*Mar 10 08:51:10.262: %SMART\_LIC-6-AGENT\_ENABLED: Smart Agent for Licensing is enabled \*Mar 10 08:51:10.428: %SMART\_LIC-6-EXPORT\_CONTROLLED: Usage of export controlled features is not allowed

\*Mar 10 08:51:13.266: SDWAN INFO: sdwan if subsys init for autonomous mode \*Mar 10 08:51:13.266: SDWAN INFO: Received ctrl mng mode Enable event \*Mar 10 08:51:13.483: SDWAN INFO: IOS-SDWAN-RP: Registered for chasfs events, rc 0 \*Mar 10 08:51:14.309: %SPANTREE-5-EXTENDED SYSID: Extended SysId enabled for type vlan \*Mar 10 08:51:14.312: %TLSCLIENT-5-TLSCLIENT IOS: TLS Client is IOS based \*Mar 10 08:51:14.420: %CRYPTO ENGINE-5-CSDL COMPLIANCE ENFORCED: Cisco PSB security compliance is being enforced \*Mar 10 08:51:14.420: %CRYPTO ENGINE-5-CSDL COMPLIANCE EXCEPTION ADDED: Cisco PSB security compliance exception has been added by this platform for use of RSA Key Size \*Mar 10 08:51:14.459: %CUBE-3-LICENSING: SIP trunking (CUBE) licensing is now based on dynamic sessions counting, static license capacity configuration through 'mode border-element license capacity' would be ignored. \*Mar 10 08:51:14.459: %SIP-5-LICENSING: CUBE license reporting period has been set to the minimum value of 8 hours. \*Mar 10 08:51:14.496: %VOICE HA-7-STATUS: CUBE HA-supported platform detected.pm platform init() line :3156 \*Mar 10 08:51:16.689: %IOSXE RP ALARM-2-PEM: ASSERT CRITICAL Power Supply Bay 1 Power Supply/FAN Module Missing \*Mar 10 08:51:16.712: %CRYPTO SL TP LEVELS-6-ROMMON VAL: Current rommon value: T1 \*Mar 10 08:51:16.712: %CRYPTO SL TP LEVELS-6-TIER BASED LIC: Tier Based License Support: 1 \*Mar 10 08:51:16.713: %CRYPTO SL TP LEVELS-6-TP THROTTLE STATE: Crypto throughput is throttled. New level is 250000 \*Mar 10 08:51:16.762: %LINK-3-UPDOWN: Interface EOBC0, changed state to up \*Mar 10 08:51:16.779: %LINK-3-UPDOWN: Interface Lsmpi0, changed state to up \*Mar 10 08:51:16.779: %LINEPROTO-5-UPDOWN: Line protocol on Interface LI-Null0, changed state to up \*Mar 10 08:51:16.780: %LINEPROTO-5-UPDOWN: Line protocol on Interface VoIP-Null0, changed state to up \*Mar 10 08:51:16.780: %LINEPROTO-5-UPDOWN: Line protocol on Interface SR0, changed state to up \*Mar 10 08:51:16.781: %LINK-3-UPDOWN: Interface LIINO, changed state to up \*Mar 10 08:51:16.929: %PNP-6-PNP DISCOVERY STARTED: PnP Discovery started \*Mar 10 08:50:14.051: %IOSXE-6-PLATFORM: R0/0: disk-module: Number of disks detected:1 \*Mar 10 08:50:24.124: %IOSXE-6-PLATFORM: R0/0: disk-module: forcing config of LVM in non-raid-enable case \*Mar 10 08:50:24.143: %IOSXE-6-PLATFORM: R0/0: disk-module: /obfl is not mounted yet, sleeping... \*Mar 10 08:50:25.152: %IOSXE-6-PLATFORM: R0/0: disk-module: /obfl is not mounted yet, sleeping.. \*Mar 10 08:50:26.161: %IOSXE-6-PLATFORM: R0/0: disk-module: /obfl is not mounted yet, sleeping.. \*Mar 10 08:50:27.171: %IOSXE-6-PLATFORM: R0/0: disk-module: /obfl is not mounted vet. sleeping... \*Mar 10 08:50:28.181: %IOSXE-6-PLATFORM: R0/0: disk-module: /obfl is not mounted yet, sleeping... \*Mar 10 08:50:29.200: %IOSXE-6-PLATFORM: R0/0: disk-module: /obfl is not mounted yet, sleeping ... \*Mar 10 08:50:31.555: %IOSXE-6-PLATFORM: R0/0: disk-module: check lvm mismatch: disk count=1, pv count=1, db pv uuid=PVUUID:vcxG9z-fWQg-Q1yS-eeFk-kEVA-hmTX-Wiklni uuid count=1 \*Mar 10 08:50:31.783: %IOSXE-6-PLATFORM: R0/0: disk-module: no mismatch found \*Mar 10 08:50:32.138: %IOSXE-6-PLATFORM: R0/0: disk-module: Volume group alredy existing <output truncated>

#### 次に、ワイヤレスデバイスに対する show logging コマンドの出力例を示します。

device#show logging Syslog logging: enabled (0 messages dropped, 5 messages rate-limited, 0 flushes, 0 overruns, xml disabled, filtering disabled)

No Active Message Discriminator.

No Inactive Message Discriminator. Console logging: disabled Monitor logging: level debugging, 0 messages logged, xml disabled, filtering disabled Buffer logging: level debugging, 130 messages logged, xml disabled, filtering disabled Exception Logging: size (4096 bytes) Count and timestamp logging messages: disabled Persistent logging: disabled No active filter modules. Trap logging: level informational, 130 message lines logged Logging Source-Interface: VRF Name: TLS Profiles: Log Buffer (102400 bytes): \*Mar 10 08:50:59.304: %CRYPTO-5-SELF TEST START: Crypto algorithms release (Rel5b), Entropy release (3.4.1) begin self-test \*Mar 10 08:50:59.606: %CRYPTO-5-SELF TEST END: Crypto algorithms self-test completed successfully All tests passed. \*Mar 10 08:51:02.432: %SMART LIC-6-AGENT ENABLED: Smart Agent for Licensing is enabled \*Mar 10 08:51:02.661: %SMART LIC-6-EXPORT CONTROLLED: Usage of export controlled features is not allowed \*Mar 10 08:51:05.434: SDWAN INFO: sdwan if subsys init for autonomous mode \*Mar 10 08:51:05.434: SDWAN INFO: Received ctrl mng mode Enable event \*Mar 10 08:51:05.710: SDWAN INFO: IOS-SDWAN-RP: Registered for chasfs events, rc 0 \*Mar 10 08:51:06.812: %SPANTREE-5-EXTENDED SYSID: Extended SysId enabled for type vlan \*Mar 10 08:51:06.816: %TLSCLIENT-5-TLSCLIENT IOS: TLS Client is IOS based \*Mar 10 08:51:06.938: %CRYPTO ENGINE-5-CSDL COMPLIANCE ENFORCED: Cisco PSB security compliance is being enforced \*Mar 10 08:51:06.938: %CRYPTO ENGINE-5-CSDL COMPLIANCE EXCEPTION ADDED: Cisco PSB security compliance exception has been added by this platform for use of RSA Key Size \*Mar 10 08:51:06.982: %CUBE-3-LICENSING: SIP trunking (CUBE) licensing is now based on dynamic sessions counting, static license capacity configuration through 'mode border-element license capacity' would be ignored. \*Mar 10 08:51:06.982: %SIP-5-LICENSING: CUBE license reporting period has been set to the minimum value of 8 hours. \*Mar 10 08:51:07.032: %VOICE HA-7-STATUS: CUBE HA-supported platform detected.pm platform init() line :3156 \*Mar 10 08:51:09.341: %IOSXE RP ALARM-2-PEM: ASSERT CRITICAL Power Supply Bay 1 Power Supply/FAN Module Missing \*Mar 10 08:51:09.378: %CRYPTO SL TP LEVELS-6-ROMMON VAL: Current rommon value: 1000000 \*Mar 10 08:51:09.378: %CRYPTO SL TP LEVELS-6-TIER BASED LIC: Tier Based License Support: 1

<output truncated>

# show logging process

1 つまたは複数のプロセスのバイナリトレースによってログに記録されたメッセージを表示す るには、特権 EXEC モードまたはユーザー EXEC モードで show logging process コマンドを使 用します。

show logging process process-name

| 構文の説明   | process-name                                                                                                    | ロ:<br>き<br>ス/ | クを表示する必要がある特定のプロセスを選択で<br>ます。例: <b>dbm、sman、ios、btman</b> など。プロセ<br>名では、大文字と小文字が区別されません。 |  |  |                                                                                                    |  |  |  |
|---------|----------------------------------------------------------------------------------------------------|---------------|------------------------------------------------------------------------------------------|--|--|----------------------------------------------------------------------------------------------------|--|--|--|
|         | ト すべてのモジュールのデフォルトのトレースレベルは notice です。                                                                                                    |               |                                                                                          |  |  |                                                                                                    |  |  |  |
| コマンドモード | ユーザ EXEC (>)                                                                                                    |               |                                                                                          |  |  |                                                                                                    |  |  |  |
|         | 特権 EXEC(#)                                                                                                    |               |                                                                                          |  |  |                                                                                                    |  |  |  |
| コマンド履歴  | リリース                                                                                                    | 変更内容          |                                                                                          |  |  |                                                                                                    |  |  |  |
|         | Cisco IOS XE Fuji このコマンドが導入されました。<br>16.9.x                                                                                                    |               | <br>されました。                                                                               |  |  |                                                                                                    |  |  |  |
|         | 次の例では、notice レベルより下のログを表示します。<br>device#show logging process ios level notice<br>Logging display requested on 2022/10/27 09:38:29 (PDT) for Hostname: [vwlc_1_9222],<br>Model: [C9800-CL-K9], Version: [17.11.01], SN: [9ZY0U03YBM0], MD_SN: [9ZY0U03YBM0]<br>Displaying logs from the last 0 days, 0 hours, 10 minutes, 0 seconds<br>executing cmd on chassis 1<br>Unified Decoder Library Init DONE<br>Found 1 UTF Streams |               |                                                                                          |  |  |                                                                                                    |  |  |  |
|         |                                                                                                    |               |                                                                                          |  |  | <pre>2022/10/27 09:31:52.835197577 {iosrp_R0-0}{1}: [parser_cmd] [26471]: (note): id=<br/>console@console:user= cmd: 'show logging process ios' SUCCESS 2022/10/27 08:31:48.762<br/>PST<br/>2022/10/27 09:31:59.651965736 {iosrp_R0-0}{1}: [parser_cmd] [26471]: (note): id=<br/>console@console:user= cmd: 'show logging process ios internal' SUCCESS 2022/10/27<br/>08:31:56.485 PST<br/>2022/10/27 09:32:14.066181552 {iosrp_R0-0}{1}: [parser_cmd] [26471]: (note): id=<br/>console@console:user= cmd: 'show logging process ios' SUCCESS 2022/10/27 08:32:06.271<br/>PST<br/>2022/10/27 09:38:16.803577389 {iosrp_R0-0}{1}: [parser_cmd] [26471]: (note): id=<br/>console@console:user= cmd: 'show logging process ios level error' SUCCESS 2022/10/27<br/>08:38:14.411 PST</pre> |  |  |  |
|         |                                                                                                    |               |                                                                                          |  |  | ======= Unified Trace Decoder Information/Statistics ======                                                                                                    |  |  |  |
|         | Decoder Input Information                                                                                                    |               |                                                                                          |  |  |                                                                                                    |  |  |  |
|         | Num of Unique Strea<br>Total UTF To Proce                                                                                                    | ams 1<br>ss 1 |                                                                                          |  |  |                                                                                                    |  |  |  |

Total UTM To Process ... 77004 UTM Process Filter ..... ios MRST Filter Rules ..... 48 \_\_\_\_\_ ----- Decoder Output Information -----\_\_\_\_\_ First UTM TimeStamp ..... 2022/10/27 02:21:47.048461994 Last UTM TimeStamp ..... 2022/10/27 09:38:28.248097600 UTM [Skipped / Rendered / Total] .. 77000 / 4 / 77004 UTM [ENCODED] ..... 76864 UTM [PLAIN TEXT] ..... 97 UTM [DYN LIB] ..... 0 UTM [MODULE ID] ..... 0 UTM [TDL TAN] ..... 43 UTM [APP CONTEXT] ..... 0 UTM [MARKER] ..... 0 UTM [PCAP] ..... 0 UTM [LUID NOT FOUND] ..... 0 \_\_\_\_\_ \_\_\_\_\_

次の例では、プロセス名が ios のプロセスのトレースを表示します。

#### device#show logging process ios

Logging display requested on 2022/10/27 09:32:06 (PDT) for Hostname: [vwlc\_1\_9222], Model: [C9800-CL-K9], Version: [17.11.01], SN: [9ZY0U03YBM0], MD SN: [9ZY0U03YBM0]

Displaying logs from the last 0 days, 0 hours, 10 minutes, 0 seconds executing cmd on chassis 1 ... Unified Decoder Library Init .. DONE Found 1 UTF Streams

2022/10/27 09:31:52.835197577 {iosrp\_R0-0}{1}: [parser\_cmd] [26471]: (note): id= console@console:user= cmd: 'show logging process ios' SUCCESS 2022/10/27 08:31:48.762 PST 2022/10/27 09:31:59.651965736 {iosrp\_R0-0}{1}: [parser\_cmd] [26471]: (note): id= console@console:user= cmd: 'show logging process ios internal' SUCCESS 2022/10/27 08:31:56.485 PST

```
----- Decoder Input Information -----
_____
Num of Unique Streams .. 1
Total UTF To Process ... 1
Total UTM To Process ... 75403
UTM Process Filter ..... ios
MRST Filter Rules ..... 4
_____
----- Decoder Output Information ------
_____
First UTM TimeStamp ..... 2022/10/27 02:21:47.048461994
Last UTM TimeStamp ..... 2022/10/27 09:32:04.919540850
UTM [Skipped / Rendered / Total] .. 75401 / 2 / 75403
UTM [ENCODED] ..... 75266
UTM [PLAIN TEXT] ..... 94
UTM [DYN LIB] ..... 0
UTM [MODULE ID] ..... 0
UTM [TDL TAN] ..... 43
UTM [APP CONTEXT] ..... 0
UTM [MARKER] ..... 0
UTM [PCAP] ..... 0
UTM [LUID NOT FOUND] ..... 0
```

\_\_\_\_\_

```
次の例では、プロセス名が dbman のプロセスのトレースを表示します。
```

device# show logging process dbman

Logging display requested on 2023/03/10 10:12:53 (UTC) for Hostname: [FABRIEK], Model: [C8300-1N1S-4T2X], Version: [17.12.01], SN: [FD024190V85], MD SN: [FD02451M13G]

```
Displaying logs from the last 0 days, 0 hours, 10 minutes, 0 seconds
executing cmd on chassis local ...
Unified Decoder Library Init .. DONE
Found 1 UTF Streams
```

\_\_\_\_\_ ====== Unified Trace Decoder Information/Statistics ====== \_\_\_\_\_ ----- Decoder Input Information -----\_\_\_\_\_ Num of Unique Streams .. 1 Total UTF To Process ... 1 Total UTM To Process ... 62792 UTM Process Filter ..... dbman MRST Filter Rules ..... 1 \_\_\_\_\_ ----- Decoder Output Information -----\_\_\_\_\_ First UTM TimeStamp ..... 2023/03/10 08:50:15.477092062 Last UTM TimeStamp ...... 2023/03/10 10:12:51.936845381 UTM [Skipped / Rendered / Total] .. 62792 / 0 / 62792 UTM [ENCODED] ..... 0 UTM [PLAIN TEXT] ..... 0 UTM [DYN LIB] ..... 0 UTM [MODULE ID] ..... 0 UTM [TDL TAN] ..... 0 UTM [APP CONTEXT] ..... 0 UTM [MARKER] ..... 0 UTM [PCAP] ..... 0 UTM [LUID NOT FOUND] ..... 0 UTM Level [EMERGENCY / ALERT / CRITICAL / ERROR] .. 0 / 0 / 0 / 0 UTM Level [WARNING / NOTICE / INFO / DEBUG] ..... 0 / 0 / 0 / 0 UTM Level [VERBOSE / NOISE / INVALID] ..... 0 / 0 / 0

-----

次の例では、Cisco SD-WAN プロセスのトレースを表示します。

Device# show logging process fpmd internal start last boot Logging display requested on 2020/11/09 07:13:08 (UTC) for Hostname: [Device], Model: [ISR4451-X/K9], Version: [17.04.01], SN: [FOC23125GHG], MD\_SN: [FGL231432EQ]

Displaying logs from the last 7 days, 0 hours, 14 minutes, 55 seconds executing cmd on chassis local ...

2020/11/02 07:00:59.314166 {fpmd\_pman\_R0-0}{1}: [btrace] [7403]: (note): Btrace started for process ID 7403 with 512 modules 2020/11/02 07:00:59.314178 {fpmd\_pman\_R0-0}{1}: [btrace] [7403]: (note): File size max used for rotation of tracelogs: 8192 2020/11/02 07:00:59.314179 {fpmd\_pman\_R0-0}{1}: [btrace] [7403]: (note): File size max used for rotation of TAN stats file: 8192 2020/11/02 07:00:59.314179 {fpmd\_pman\_R0-0}{1}: [btrace] [7403]: (note): File rotation timeout max used for rotation of TAN stats file: 600 2020/11/02 07:00:59.314361 {fpmd\_pman\_R0-0}{1}: [btrace] [7403]: (note): Boot level config file [/harddisk/tracelogs/level\_config/fpmd\_pman\_R0-0] is not available. Skipping 2020/11/02 07:00:59.314415 {fpmd\_pman\_R0-0}{1}: [benv] [7403]: (note): Environment variable BINOS\_BTRACE\_LEVEL\_MODULE\_PMAN is not set 2020/11/02 07:00:59.314422 {fpmd\_pman\_R0-0}{1}: [benv] [7403]: (note): Environment variable FPMD\_BTRACE\_LEVEL is not set 2020/11/02 07:00:59.314424 {fpmd\_pman\_R0-0}{1}: [fpmd\_pman] [7403]: (note): BTRACE\_FILE\_SI

# show logging process-helper

特定プロセスのログを表示するには、特権 EXEC モードまたはユーザー EXEC モードで show logging process-helper コマンドを使用します。

show logging process-helper process-name

| 構文の説明     | process-name                                                                                                    | ロ<br>き<br>lo                                 | ログを表示する。<br>きます。例 : bt-l<br>ogger など。              | 必要がある特定のプロセスを選択で<br>ogger、btrace-manager、ios、dbm、 |  |
|-----------|----------------------------------------------------------------------------------------------------|----------------------------------------------|----------------------------------------------------|---------------------------------------------------|--|
| コマンドデフォルト | ー<br>すべてのモジュールのデフォルトのトレースレベルは notice です。                                                                                                    |                                              |                                                    |                                                   |  |
| コマンドモード   | -<br>ユーザ EXEC (>)<br>特権 EXEC(#)                                                                                                    |                                              |                                                    |                                                   |  |
| コマンド履歴    | リリース                                                                                                    | 変更内容                                         |                                                    |                                                   |  |
|           | Cisco IOS XE Fuji<br>16.9.x                                                                                                    | このコマンドが導入                                    | くされました。                                            |                                                   |  |
|           | 次に、特定のプロセン                                                                                                    | スのログを表示する例                                   | を示します。                                             |                                                   |  |
|           | Device# <b>show logging process-helper ios</b><br>Logging display requested on 2023/03/13 10:30:29 (UTC) for Hostname: [FABRIEK], Model:<br>[C8300-1N1S-4T2X], Version: [17.12.01], SN: [FD024190V85], MD_SN: [FD02451M13G]<br>Displaying logs from the last 0 days, 0 hours, 10 minutes, 0 seconds<br>executing cmd on chassis local<br>Unified Decoder Library Init DONE<br>Found 1 UTF Streams |                                              |                                                    |                                                   |  |
|           |                                                                                                    |                                              |                                                    |                                                   |  |
|           | ======== Unified Trace Decoder Information/Statistics ======                                                                                                    |                                              |                                                    |                                                   |  |
|           | Decoder Input Information                                                                                                    |                                              |                                                    |                                                   |  |
|           | Num of Unique Streams 1<br>Total UTF To Process 1<br>Total UTM To Process 88985<br>UTM Process Filter IOSRP<br>MRST Filter Rules 1                                                                                                    |                                              |                                                    |                                                   |  |
|           | Decoder Output Information                                                                                                    |                                              |                                                    |                                                   |  |
|           | First UTM TimeStamp<br>Last UTM TimeStamp<br>UTM [Skipped / Reno<br>UTM [ENCODED]<br>UTM [PLAIN TEXT] .                                                                                                    | p 202<br>202<br>dered / Total] 889<br>1<br>0 | 23/03/13 08:13<br>23/03/13 10:30<br>984 / 1 / 8898 | ======<br>:19.321653302<br>:27.267645695<br>5     |  |

I

| UTM [DYN LIB]0                                                 |
|----------------------------------------------------------------|
| UTM [MODULE ID]0                                               |
| UTM [TDL TAN] 0                                                |
| UTM [APP CONTEXT] 0                                            |
| UTM [MARKER] 0                                                 |
| UTM [PCAP] 0                                                   |
| UTM [LUID NOT FOUND] 0                                         |
| UTM Level [EMERGENCY / ALERT / CRITICAL / ERROR] 0 / 0 / 0 / 0 |
| UTM Level [WARNING / NOTICE / INFO / DEBUG] 0 / 1 / 0 / 0      |
| UTM Level [VERBOSE / NOISE / INVALID] 0 / 0 / 0                |
|                                                                |

# show logging profile

特定プロファイルのログを表示するには、特権 EXEC モードまたはユーザー EXEC モードで show logging profile コマンドを使用します。

**show logging profile** *profile-name* 

| <br>構文の説明  | profile-name                                                                                                    |                                                                | • all : すべてのプロセスのログを表示します。                                                                   |                                             |  |
|------------|----------------------------------------------------------------------------------------------------|----------------------------------------------------------------|----------------------------------------------------------------------------------------------|---------------------------------------------|--|
|            |                                                                                                    |                                                                | • file : 特定の<br>します。                                                                         | )プロファイルファイルのログを表示                           |  |
|            |                                                                                                    |                                                                | • hardware-d<br>プロセスの                                                                        | <b>iagnostics</b> :ハードウェア診断固有の<br>ログを表示します。 |  |
|            |                                                                                                    |                                                                | • install : イン<br>示します。                                                                      | /ストール固有のプロセスのログを表                           |  |
|            |                                                                                                    | • <b>netconf-yar</b><br>グを表示し<br>• <b>restconf</b> : r<br>します。 | ng:netconf-yang 固有のプロセスのロ<br>ます。<br>estconf 固有のプロセスのログを表示                                    |                                             |  |
|            |                                                                                                    |                                                                |                                                                                              |                                             |  |
|            |                                                                                                    |                                                                | <ul> <li>sdwan: SDWAN 固有のプロセスのログを表示します。</li> <li>wireless: ワイヤレス固有のプロセスのログを表示します。</li> </ul> |                                             |  |
|            |                                                                                                    |                                                                |                                                                                              |                                             |  |
| コマンド デフォルト | -<br>なし                                                                                                    |                                                                |                                                                                              |                                             |  |
| コマンドモード    | ユーザ EXEC (>)                                                                                                    |                                                                |                                                                                              |                                             |  |
|            | 特権 EXEC(#)                                                                                                    |                                                                |                                                                                              |                                             |  |
| コマンド履歴     | リリース                                                                                                    | 変更内容                                                           |                                                                                              |                                             |  |
|            | Cisco IOS XE Fuji<br>16.9.x                                                                                                    | このコマンドが導入                                                      | されました。                                                                                       |                                             |  |
| 例          | 次に、すべてのプロセスのトレースログを表示する例を示します。                                                                                                    |                                                                |                                                                                              |                                             |  |
|            | device# show logging profile all<br>Logging display requested on 2023/03/10 17:57:15 (UTC) for Hostname: [FABRIEK], Model:<br>[C8300-1N1S-4T2X], Version: [17.12.01], SN: [FD024190V85], MD_SN: [FD02451M13G] |                                                                |                                                                                              |                                             |  |
|            | Displaying logs from the last 0 days, 0 hours, 10 minutes, 0 seconds executing cmd on chassis local                                                                                                    |                                                                |                                                                                              |                                             |  |

Unified Decoder Library Init .. DONE Found 1 UTF Streams 2023/03/10 17:47:58.925423708 {btman R0-0}{255}: [utm main] [6412]: (note): Inserted UTF(2) HT(old):droputil R0-0[13] lnode /tmp/rp/trace/droputil\_R0-0.7159\_623.20230310174758.bin PID:7159 2023/03/10 17:47:59.925149151 {btman R0-0}{255}: [utm wq] [6412:17298]: (note): Inline sync, enqueue BTF message flags:0x1, PID:17298 BTF:/tmp/rp/trace/droputil R0-0.7159 622.20230310174708.bin 2023/03/10 17:47:59.932633561 {btman R0-0}{255}: [utm wq] [6412]: (note): utm delete /tmp/rp/trace/droputil R0-0.7159 622.20230310174708.bin 2023/03/10 17:48:48.937338685 {btman R0-0}{255}: [utm main] [6412]: (note): Inserted UTF(2) HT(old):droputil R0-0[13] lnode /tmp/rp/trace/droputil R0-0.7159 624.20230310174848.bin PID:7159 2023/03/10 17:48:49.937053442 {btman R0-0}{255}: [utm wq] [6412:17298]: (note): Inline sync, enqueue BTF message flags:0x1, PID:17298 BTF:/tmp/rp/trace/droputil R0-0.7159 623.20230310174758.bin <output truncated> device#show logging profile all Logging display requested on 2023/03/10 18:39:56 (UTC) for Hostname: [BRU-C9K-153-05], Model: [C9300-24T], Version: [17.03.05], SN: [FOC24140R40], MD SN: [FOC2415U0XX] Displaying logs from the last 0 days, 0 hours, 10 minutes, 0 seconds executing cmd on chassis 1 ... 2023/03/10 18:32:54.755987 {IOSRP R0-0}{1}: [iosrp] [22736]: (info): \*Mar 10 18:32:54.755: \*SYS-6-TTY EXPIRE TIMER: (exec timer expired, tty 1 (10.68.217.91)), user cisco 2023/03/10 18:32:54.756076 {IOSRP R0-0}{1}: [iosrp] [22736]: (info): \*Mar 10 18:32:54.756: %SYS-6-LOGOUT: User cisco has exited tty session 1(10.68.217.91) 2023/03/10 18:33:03.948149 {IOSRP R0-0}{1}: [smart-agent] [22736]: (note): SAMsgThread-Job 1023 SAUtilityMeasurementJob, Matching 1023 SAUtilityMeasurementJob 2023/03/10 18:33:03.948170 {IOSRP R0-0}{1}: [smart-agent] [22736]: (note): SAMsgThread-Find the Job for removal 0x7FC0BD9A99F0 2023/03/10 18:33:03.948179 {IOSRP\_R0-0}{1}: [smart-agent] [22736]: (note): SAMsgThread-Found the element for removal 0x7FC0BD9BF288 ->0x7FC0BD9BD5A8 2023/03/10 18:33:03.948185 {IOSRP R0-0}{1}: [smart-agent] [22736]: (note): SAMsgThread-Removinging Job SAUtilityMeasurementJob 0x7FC0BE3EF590, leaf 0x7FC0ADA357A0 2023/03/10 18:33:03.948191 {IOSRP R0-0}{1}: [smart-agent] [22736]: (note): SAMsgThread-Attaching Job SAUtilityMeasurementJob to Exec Queue Head 2023/03/10 18:33:03.948197 {IOSRP\_R0-0}{1}: [smart-agent] [22736]: (note): SAMsgThread-Executing from Queue, Job SAUtilityMeasurementJob (20) 2023/03/10 18:33:03.948214 {IOSRP R0-0}{1}: [smart-agent] [22736]: (note): SAMsgThread-Setting SAUtilityMeasurementJob IN PROGRESS False to True 2023/03/10 18:33:03.948221 {IOSRP R0-0}{1}: [smart-agent] [22736]: (note): SAUtilMeasurement-utility measurement start 2023/03/10 18:33:03.948227 {IOSRP R0-0}{1}: [smart-agent] [22736]: (note): SAUtilMeasurement-Get Handle List: next id[1], n[3] 2023/03/10 18:33:03.948244 {IOSRP R0-0}{1}: [smart-agent] [22736]: (note): SAUtilMeasurement-Get Handle List: next\_id[2], n[2] 2023/03/10 18:33:03.948251 {IOSRP\_R0-0}{1}: [smart-agent] [22736]: (note): SAUtilMeasurement-Get Handle List: next id[5], n[1] 2023/03/10 18:33:03.948271 {IOSRP R0-0}{1}: [smart-agent] [22736]: (note): SAUtilMeasurement-Get Handle List: next id[6], n[0] 2023/03/10 18:33:03.948277 {IOSRP R0-0}{1}: [smart-agent] [22736]: (note): SAUtilMeasurement-Get Handle List: next id[1], n[3] 2023/03/10 18:33:03.948283 {IOSRP\_R0-0}{1}: [smart-agent] [22736]: (note): SAUtilMeasurement-Get Handle List: next id[2], n[2] 2023/03/10 18:33:03.948303 {IOSRP R0-0}{1}: [smart-agent] [22736]: (note): SAUtilMeasurement-Get Handle List: next id[5], n[1] 2023/03/10 18:33:03.948310 {IOSRP R0-0}{1}: [smart-agent] [22736]: (note): SAUtilMeasurement-Get Handle List: next\_id[6], n[0] 2023/03/10 18:33:03.948315 {IOSRP R0-0}{1}: [smart-agent] [22736]: (note): SAUtilMeasurement-Prepare grant request struct - started 2023/03/10 18:33:03.948321 {IOSRP R0-0}{1}: [smart-agent] [22736]: (note):

SAUtilMeasurement-Get Handle List: next id[1], n[3] 2023/03/10 18:33:03.948327 {IOSRP R0-0}{1}: [smart-agent] [22736]: (note): SAUtilMeasurement-Get Handle List: next id[2], n[2] 2023/03/10 18:33:03.948333 {IOSRP R0-0}{1}: [smart-agent] [22736]: (note): SAUtilMeasurement-Get Handle List: next id[5], n[1] 2023/03/10 18:33:03.948339 {IOSRP\_R0-0}{1}: [smart-agent] [22736]: (note): SAUtilMeasurement-Get Handle List: next id[6], n[0] 2023/03/10 18:33:03.948345 {IOSRP R0-0}{1}: [smart-agent] [22736]: (note): SAUtilMeasurement-Prepare grant request struct - grant[0], numEndPoints: 0 2023/03/10 18:33:03.948350 {IOSRP\_R0-0}{1}: [smart-agent] [22736]: (note): SAUtilMeasurement-Prepare grant request struct - grant[1], numEndPoints: 0 2023/03/10 18:33:03.948385 {IOSRP R0-0}{1}: [smart-agent] [22736]: (note): SAUtilMeasurement-Prepare grant request struct - grant list built successfully, numGrant: 2. numEndPoints: 0 2023/03/10 18:33:03.948391 {IOSRP R0-0}{1}: [smart-agent] [22736]: (note): SAUtilMeasurement-Get Handle List: next id[1], n[3] 2023/03/10 18:33:03.948397 {IOSRP R0-0}{1}: [smart-agent] [22736]: (note): SAUtilMeasurement-Get Handle List: next id[2], n[2] 2023/03/10 18:33:03.948403 {IOSRP\_R0-0}{1}: [smart-agent] [22736]: (note): SAUtilMeasurement-Get Handle List: next id[5], n[1] 2023/03/10 18:33:03.948409 {IOSRP R0-0}{1}: [smart-agent] [22736]: (note): SAUtilMeasurement-Get Handle List: next\_id[6], n[0]

### show logging profile wireless

特定プロファイルのログを表示するには、特権 EXEC モードまたはユーザー EXEC モードで show logging profile wireless コマンドを使用します。

show logging profile wireless

#### 構文の説明

このコマンドにはキーワードまたは引数はありません。

- **コマンドデフォルト** なし
- コマンドモード ユーザ EXEC (>)

特権 EXEC(#)

| コマンド履歴 | リリース                            | 変更内容            |  |
|--------|---------------------------------|-----------------|--|
|        | Cisco IOS XE Everest<br>16.5.1a | このコマンドが導入されました。 |  |

**使用上のガイドライン** トレース出力を取得するには、**show logging profile wireless internal** コマンドを使用して internal キーワードが有効になっていることを確認します。

internal キーワードを指定しないと、顧客がキュレートしたログのみが表示されます。

次に、ワイヤレスプロファイルのログを表示する例を示します。

```
Device# show logging profile wireless
Logging display requested on 2023/03/13 09:07:09 (UTC) for Hostname: [FABRIEK], Model:
[C8300-1N1S-4T2X], Version: [17.12.01], SN: [FD024190V85], MD SN: [FD02451M13G]
Displaying logs from the last 0 days, 0 hours, 10 minutes, 0 seconds
executing cmd on chassis local ...
Unified Decoder Library Init .. DONE
Found 1 UTF Streams
2023/03/13 08:57:34.084609935 {iosrp R0-0}{255}: [parser cmd] [3793]: (note): id=
10.68.219.145@vty0:user= cmd: 'show logging profile wireless level info' SUCCESS 2023/03/13
08:57:31.376 UTC
2023/03/13 09:07:03.562290152 {iosrp R0-0}{255}: [parser cmd] [3793]: (note): id=
10.68.219.145@vty0:user= cmd: 'show logging profile wireless internal ' SUCCESS 2023/03/13
08:58:51.922 UTC
_____
                  _____
====== Unified Trace Decoder Information/Statistics ======
_____
    ----- Decoder Input Information ------
_____
Num of Unique Streams .. 1
Total UTF To Process ... 1
Total UTM To Process ... 55410
UTM Process Filter .....
```

MRST Filter Rules ..... 24

\_\_\_\_\_ ----- Decoder Output Information -----\_\_\_\_\_ First UTM TimeStamp ..... 2023/03/13 08:13:19.321653302 Last UTM TimeStamp ..... 2023/03/13 09:07:08.462269864 UTM [Skipped / Rendered / Total] .. 55408 / 2 / 55410 UTM [ENCODED] ..... 2 UTM [PLAIN TEXT] ..... 0 UTM [DYN LIB] ..... 0 UTM [MODULE ID] ..... 0 UTM [TDL TAN] ..... 0 UTM [APP CONTEXT] ..... 0 UTM [MARKER] ..... 0 UTM [PCAP] ..... 0 UTM [LUID NOT FOUND] ..... 0 UTM Level [EMERGENCY / ALERT / CRITICAL / ERROR] .. 0 / 0 / 0 / 0 UTM Level [WARNING / NOTICE / INFO / DEBUG] ..... 0 / 2 / 0 / 0 UTM Level [VERBOSE / NOISE / INVALID] ..... 0 / 0 / 0 \_\_\_\_\_

次に、ワイヤレスプロファイルのログを表示する例を示します。

Device# show logging profile wireless Logging display requested on 2023/03/13 09:18:51 (UTC) for Hostname: [BRU-C9K-153-05], Model: [C9300-24T], Version: [17.03.05], SN: [FOC24140R40], MD SN: [FOC2415U0XX] Displaying logs from the last 0 days, 0 hours, 10 minutes, 0 seconds executing cmd on chassis 1 ... 2023/03/13 09:18:03.943258 {IOSRP R0-0}{1}: [smart-agent] [22736]: (note): SAMsgThread-Job 1023 SAUtilityMeasurementJob, Matching 1023 SAUtilityMeasurementJob 2023/03/13 09:18:03.943280 {IOSRP R0-0}{1}: [smart-agent] [22736]: (note): SAMsgThread-Find the Job for removal 0x7FC0BE3E8CE0 2023/03/13 09:18:03.943300 {IOSRP R0-0}{1}: [smart-agent] [22736]: (note): SAMsgThread-Found the element for removal 0x7FC0BD9BEAA8 ->0x7FC0BD9BE878 2023/03/13 09:18:03.943307 {IOSRP\_R0-0}{1}: [smart-agent] [22736]: (note): SAMsgThread-Removinging Job SAUtilityMeasurementJob 0x7FC0BD9A7C40, leaf 0x7FC0ADA357A0 2023/03/13 09:18:03.943313 {IOSRP R0-0}{1}: [smart-agent] [22736]: (note): SAMsgThread-Attaching Job SAUtilityMeasurementJob to Exec Queue Head 2023/03/13 09:18:03.943319 {IOSRP\_R0-0}{1}: [smart-agent] [22736]: (note): SAMsgThread-Executing from Queue, Job SAUtilityMeasurementJob (20) 2023/03/13 09:18:03.943325 {IOSRP R0-0}{1}: [smart-agent] [22736]: (note): SAMsgThread-Setting SAUtilityMeasurementJob IN PROGRESS False to True 2023/03/13 09:18:03.943342 {IOSRP R0-0}{1}: [smart-agent] [22736]: (note): SAUtilMeasurement-utility measurement start 2023/03/13 09:18:03.943349 {IOSRP R0-0}{1}: [smart-agent] [22736]: (note): SAUtilMeasurement-Get Handle List: next id[1], n[3] 2023/03/13 09:18:03.943355 {IOSRP R0-0}{1}: [smart-agent] [22736]: (note): SAUtilMeasurement-Get Handle List: next id[2], n[2] 2023/03/13 09:18:03.943361 {IOSRP R0-0}{1}: [smart-agent] [22736]: (note): SAUtilMeasurement-Get Handle List: next id[5], n[1] 2023/03/13 09:18:03.943367 {IOSRP\_R0-0}{1}: [smart-agent] [22736]: (note): SAUtilMeasurement-Get Handle List: next id[6], n[0] 2023/03/13 09:18:03.943373 {IOSRP R0-0}{1}: [smart-agent] [22736]: (note): SAUtilMeasurement-Get Handle List: next id[1], n[3] 2023/03/13 09:18:03.943398 {IOSRP\_R0-0}{1}: [smart-agent] [22736]: (note): SAUtilMeasurement-Get Handle List: next id[2], n[2] 2023/03/13 09:18:03.943405 {IOSRP R0-0}{1}: [smart-agent] [22736]: (note): SAUtilMeasurement-Get Handle List: next id[5], n[1]

2023/03/13 09:18:03.943411 {IOSRP R0-0}{1}: [smart-agent] [22736]: (note): SAUtilMeasurement-Get Handle List: next id[6], n[0] 2023/03/13 09:18:03.943417 {IOSRP R0-0}{1}: [smart-agent] [22736]: (note): SAUtilMeasurement-Prepare grant request struct - started 2023/03/13 09:18:03.943423 {IOSRP R0-0}{1}: [smart-agent] [22736]: (note): SAUtilMeasurement-Get Handle List: next\_id[1], n[3] 2023/03/13 09:18:03.943429 {IOSRP R0-0}{1}: [smart-agent] [22736]: (note): SAUtilMeasurement-Get Handle List: next id[2], n[2] 2023/03/13 09:18:03.943434 {IOSRP R0-0}{1}: [smart-agent] [22736]: (note): SAUtilMeasurement-Get Handle List: next\_id[5], n[1] 2023/03/13 09:18:03.943440 {IOSRP\_R0-0}{1}: [smart-agent] [22736]: (note): SAUtilMeasurement-Get Handle List: next id[6], n[0] 2023/03/13 09:18:03.943446 {IOSRP R0-0}{1}: [smart-agent] [22736]: (note): SAUtilMeasurement-Prepare grant request struct - grant[0], numEndPoints: 0 2023/03/13 09:18:03.943490 {IOSRP R0-0}{1}: [smart-agent] [22736]: (note): SAUtilMeasurement-Prepare grant request struct - grant[1], numEndPoints: 0 2023/03/13 09:18:03.943497 {IOSRP R0-0}{1}: [smart-agent] [22736]: (note): SAUtilMeasurement-Prepare grant request struct - grant list built successfully, numGrant: 2, numEndPoints: 0 2023/03/13 09:18:03.943503 {IOSRP R0-0}{1}: [smart-agent] [22736]: (note): SAUtilMeasurement-Get Handle List: next id[1], n[3] 2023/03/13 09:18:03.943509 {IOSRP\_R0-0}{1}: [smart-agent] [22736]: (note): SAUtilMeasurement-Get Handle List: next id[2], n[2] 2023/03/13 09:18:03.943515 {IOSRP R0-0}{1}: [smart-agent] [22736]: (note): SAUtilMeasurement-Get Handle List: next\_id[5], n[1] 2023/03/13 09:18:03.943521 {IOSRP R0-0}{1}: [smart-agent] [22736]: (note): SAUtilMeasurement-Get Handle List: next id[6], n[0] 2023/03/13 09:18:03.943527 {IOSRP R0-0}{1}: [smart-agent] [22736]: (note): SAUtilMeasurement-Checking 0 tag[regid.2017-03.com.cisco.advantagek9,1.0 bd1da96e-ec1d-412b-a50e-53846b347d53] handle[1] utility[0x7FC0B1BDA340] 2023/03/13 09:18:03.943533 {IOSRP R0-0}{1}: [smart-agent] [22736]: (note): SAUtilMeasurement-process append measurement 2023/03/13 09:18:03.943538 {IOSRP R0-0}{1}: [smart-agent] [22736]: (note): SAUtilMeasurement-Returning NULL for item 8 2023/03/13 09:18:03.943586 {IOSRP R0-0}{1}: [smart-agent] [22736]: (note): SAUtilMeasurement-There are 1 Raw Udi's and 1 Unique Udi's 2023/03/13 09:18:03.943593 {IOSRP R0-0}{1}: [smart-agent] [22736]: (note): SAUtilMeasurement-Get Handle List: next\_id[1], n[3] 2023/03/13 09:18:03.943599 {IOSRP R0-0}{1}: [smart-agent] [22736]: (note): SAUtilMeasurement-Get Handle List: next\_id[2], n[2] 2023/03/13 09:18:03.943605 {IOSRP R0-0}{1}: [smart-agent] [22736]: (note): SAUtilMeasurement-Get Handle List: next id[5], n[1] <output truncated>

### show logging profile wireless end

フィルタリングのためにログフィルタリングの終了位置のタイムスタンプを指定するには、 show logging profile wireless end timestamp コマンドを使用します。

**show logging profile wireless end timestamp** *time-stamp* show logging profile wireless end timestamp time-stamp

| 構文の説明      | time-stamp                                                                                                    | フィルタリングを終了するタイムスタンプ。たとえ<br>ば、2023/02/10 14:41:50.849 です。                                                                                                    |                                                                                                    |  |
|------------|----------------------------------------------------------------------------------------------------|----------------------------------------------------------------------------------------------------|----------------------------------------------------------------------------------------------------|--|
| コマンド デフォルト | なし                                                                                                    |                                                                                                    |                                                                                                    |  |
| コマンドモード    | ユーザ EXEC (>)                                                                                                    |                                                                                                    |                                                                                                    |  |
|            | 特権 EXEC(#)                                                                                                    |                                                                                                    |                                                                                                    |  |
| コマンド履歴     | リリース                                                                                                    | 変更内容                                                                                                    |                                                                                                    |  |
|            | Cisco IOS XE Fuji<br>16.9.x                                                                                                    | このコマンドが導入されました                                                                                                    |                                                                                                    |  |
| 使用上のガイドライン | トレース出力を取得<br>キーワードが有効に<br>internal キーワードタ                                                                                                    | するには、 <b>show logging profile wi</b><br>なっていることを確認します。<br>>指定したいと - 顧客がキュレー                                                                                                    | <b>reless internal</b> コマンドを使用して internal                                                                                                    |  |
| <br>例      | 次に、フィルタリン<br>を指定する例を示し                                                                                                    | グのためにログフィルタリングの<br>ます。                                                                                                    | )開始/終了位置のタイムスタンプ                                                                                                    |  |
|            | Device# show logging profile wireless internal start timestamp "2018/07/16 23:09:52.541"<br>end timestamp "2018/07/16 23:19:52.671" to-file test               |                                                                                                    |                                                                                                    |  |
|            | excuting cmd on cha<br>Files being merged<br>Collecting files on<br>Decoding files:<br>btrace decoder:<br>2018-07-16<br>2018-07-16<br>2018-07-16<br>2018-07-16 | <pre>ssis 1<br/>in the background, result will<br/>current[1] chassis.<br/>number of files: [48] n<br/>23:23:51.451 - btrace decoder<br/>23:23:51.585 - btrace decoder<br/>23:23:51.832 - btrace decoder<br/>23:23:52.108 - btrace decoder<br/>23:23:52.138 - btrace decoder<br/>23:23:52.222 - btrace decoder</pre> | be in /bootflash/test log file.<br>umber of messages: [5736]<br>processed 17%<br>processed 34%<br>processed 52%<br>processed 69%<br>processed 87%<br>processed 98% |  |

# show logging profile wireless filter

\

ログのフィルタを指定するには、show logging profile wireless filter コマンドを使用します。

show logging profile wireless filter { interface | ipv4 | ipv6 | mac | ra | string | uuid }

| <br>構文の説明      | interface                                                                                                    |          | 特定のインターフェイスアプリケーションコンテキ                                                                                                    |     |  |
|----------------|----------------------------------------------------------------------------------------------------|----------|----------------------------------------------------------------------------------------------------|-----|--|
|                | ipv4                                                                                                    |          | <ul> <li>ストを持ちログを選択します。</li> <li>特定の IPv4 アドレス アプリケーション コンテキストを持つログを選択します。</li> <li>特定の IPv6 アドレス アプリケーション コンテキストを持つログを選択します。</li> <li>特定の MAC アプリケーション コンテキストを含む<br/>ログを選択します。</li> <li>特定の文字列アプリケーションコンテキストを含む<br/>ログを選択します。</li> </ul> |     |  |
|                | ipv6                                                                                                    | 特)<br>ト? |                                                                                                    |     |  |
|                | mac                                                                                                    | 特)       |                                                                                                    |     |  |
|                | string                                                                                                    | 特;       |                                                                                                    |     |  |
|                | uuid                                                                                                    |          | 特定の汎用一意識別子(UUID)アプリケーション<br>コンテキストを含むログを選択します。                                                                                                    |     |  |
|                | ra                                                                                                    | 放兵       | 村線ログを選択し                                                                                                    | ます。 |  |
| コマンド デフォルト     | なし                                                                                                    |          |                                                                                                    |     |  |
| コマンドモード        | ユーザ EXEC (>)<br>特権 EXEC(#)                                                                                                    |          |                                                                                                    |     |  |
| <br>コマンド履歴     | リリース                                                                                                    | 変更内容     |                                                                                                    |     |  |
|                | Cisco IOS XE Everest<br>16.5.1a                                                                                                    | このコマンドが導 | 導入されました。                                                                                                    |     |  |
| <br>使用上のガイドライン | トレース出力を取得するには、 <b>show logging profile wireless internal</b> コマンドを使用して internal キーワードが有効になっていることを確認します。                                        |          |                                                                                                    |     |  |
|                | internal キーワードを指定しないと、顧客がキュレートしたログのみが表示されます。                                                                                                   |          |                                                                                                    |     |  |
|                | 次に、ログのフィルタを指定する例を示します。                                                                                                    |          |                                                                                                    |     |  |
|                | Device# <b>show logging profile wireless filter mac ECE1.A9DA.OCEO</b><br>excuting cmd on chassis 1<br>Collecting files on current[1] chassis. |          |                                                                                                    |     |  |
```
Total # of files collected = 28
Decoding files:
/harddisk/tracelogs/tmp trace/nmspd pmanlog R0-0.3187 0.20171107021702.bin:
DECODE (22:0:22:1)
/harddisk/tracelogs/tmp trace/rrm pmanlog R0-0.6868 0.20171107021710.bin: DECODE(22:0:22:1)
/harddisk/tracelogs/tmp trace/repm pmanlog R0-0.5836 0.20171107021708.bin:
DECODE (24:0:24:1)
/harddisk/tracelogs/tmp trace/rogued pmanlog R0-0.6232 0.20171107021708.bin:
DECODE (22:0:22:1)
/harddisk/tracelogs/tmp_trace/fman_fp_F0-0.1940_1.20171107030724.bin: DECODE(5736:0:5736:5)
/harddisk/tracelogs/tmp trace/mobilityd pmanlog R0-0.388 0.20171107021659.bin:
DECODE (22:0:22:1)
/harddisk/tracelogs/tmp trace/odm proxy pmanlog R0-0.4237 0.20171107021704.bin:
DECODE (21:0:21:1)
/harddisk/tracelogs/tmp_trace/mobilityd_R0-0.1045 0.20171107021729.bin:
DECODE (141:0:141:17)
/harddisk/tracelogs/tmp trace/odm R0-0.4371 0.20171107021707.bin: DECODE(36:0:36:5)
/harddisk/tracelogs/tmp_trace/fman_fp_image_pmanlog_F0-0.1439_0.20171107021700.bin:
DECODE (27:0:27:1)
/harddisk/tracelogs/tmp trace/odm pmanlog R0-0.3944 0.20171107021704.bin: DECODE(21:0:21:1)
/harddisk/tracelogs/tmp_trace/smd_R0-0.7893_0.20171107021753.bin: DECODE(397:0:397:16)
/harddisk/tracelogs/tmp trace/fman rp R0-0.29955 0.20171107021745.bin:
DECODE (4771:0:4771:20)
/harddisk/tracelogs/tmp trace/nmspd R0-0.3536 0.20171107021733.bin: DECODE(16:0:16:6)
/harddisk/tracelogs/tmp trace/rrm bg R0-0.7189 0.20171107021739.bin: DECODE(119:0:119:15)
/harddisk/tracelogs/tmp trace/fman rp pmanlog R0-0.29615 0.20171107021654.bin:
DECODE (22:0:22:1)
/harddisk/tracelogs/tmp trace/odm proxy R0-0.4595 0.20171107021705.bin: DECODE(13:0:13:6)
/harddisk/tracelogs/tmp_trace/wncmgrd_pmanlog_R0-0.9422_0.20171107021715.bin:
DECODE (22:0:22:1)
/harddisk/tracelogs/tmp trace/IOSRP R0-0.23248 2.20171107035525.bin: DECODE(7:0:7:0)
/harddisk/tracelogs/tmp trace/wncd pmanlog R0-0.9085 0.20171107021714.bin:
DECODE (31:0:31:1)
/harddisk/tracelogs/tmp trace/rogued R0-0.6521 0.20171107021735.bin: DECODE(65:0:65:13)
/harddisk/tracelogs/tmp trace/repm R0-0.6183 0.20171107021710.bin: DECODE(93:0:93:6)
2017/11/07 03:55:14.202 {wncd x R0-0}{1}: [apmgr-capwap-join] [9437]: UUID: 100000000a5a,
 ra: 15, (info): ecel.a9da.0ce0 Radio slot entries created during join for: Radio Slot:
 1, Radio Type: 2 Radio Sub Type: 0, Band Id: 1
2017/11/07 03:55:14.202 {wncd x R0-0}{1}: [apmgr-capwap-join] [9437]: UUID: 100000000a5a,
 ra: 15, (info): ecel.a9da.0ce0 Radio slot entries created during join for: Radio Slot:
0, Radio Type: 1 Radio Sub Type: 0, Band Id: 0
2017/11/07 03:55:14.202 {wncd x R0-0}{1}: [apmgr-db] [9437]: UUID: 100000000a5a, ra:
15, (info): ecel.a9da.0ce0 AP association tag record is not found. Associate default
tags to the AP
2017/11/07 03:55:14.202 {wncd x R0-0}{1}: [apmgr-db] [9437]: UUID: 100000000a5a, ra:
15, (info): ecel.a9da.0ce0 AP Tag information: Policy Tag - default-policy-tag Site Tag
 - default-site-tag RF Tag - default-rf-tag
2017/11/07 03:55:14.202 {wncd_x_R0-0}{1}: [apmgr-db] [9437]: UUID: 100000000a5a, ra:
15, (info): ecel.a9da.0ce0 Operation state of AP changed to: Registered
2017/11/07 03:55:14.204 {wncd x R0-0}{1}: [capwapac-smgr-srvr] [9437]: UUID: 100000000a5a,
ra: 15, (info): Session-IP: 90.90.90.22[51099] Mac: ecel.a9da.0ce0 Join processing
complete. AP in joined state
2017/11/07 03:55:14.210 {wncmgrd R0-0}{1}: [hl-core] [9739]: UUID: 100000000a5c, ra:
15, (debug): Radio information changed for AP ecel.a9da.0ce0 but hyperlocation method
is detected as unknown and will not be used for L1 scan list query to CMX.
```

# show logging profile wireless fru

Field Replaceable Unit (FRU) 固有のコマンドを指定するには、**show logging profile wireless fru** コマンドを使用します。

show logging profile wireless fru

| 構文の説明          | 0                                                                                                    | SM-In                         | SM-Inter-Processor slot 0 |                          |  |
|----------------|----------------------------------------------------------------------------------------------------|-------------------------------|---------------------------|--------------------------|--|
|                | 1                                                                                                    | SM-In                         | ter-Processor slot 1      |                          |  |
|                | F0 Embedded-Service-Processor slot 0                                                                                                    |                               |                           |                          |  |
|                | FP                                                                                                    | FP Embedded-Service-Processor |                           |                          |  |
|                | R0                                                                                                    | Route-                        | -Processor slot 0         |                          |  |
|                | RP                                                                                                    | Route-                        | -Processor                |                          |  |
| コマンド デフォルト     | なし                                                                                                    |                               |                           |                          |  |
| コマンドモード        | ユーザ EXEC (>)                                                                                                    |                               |                           |                          |  |
|                | 特権 EXEC(#)                                                                                                    |                               |                           |                          |  |
| コマンド履歴         | リリース                                                                                                    | 変更内容                          |                           |                          |  |
|                | Cisco IOS XE Fuji<br>16.9.x                                                                                                    | このコマンドが導入され                   | いました。                     |                          |  |
| <br>使用上のガイドライン | <ul> <li>トレース出力を取得するには、show logging profile wireless internal コマンドを使用してin<br/>キーワードが有効になっていることを確認します。</li> </ul>                                                                                                    |                               |                           | nternal                  |  |
|                | internal キーワードを招                                                                                                    | 旨定しないと、顧客がキ、                  | ュレートしたログのみが表示されます。        |                          |  |
| <br>例          | 次に、FRU 固有のコマ                                                                                                    | ンドを指定する例を示し                   | 、ます。                      |                          |  |
|                | <pre>Device# show logging profile wireless fru switch standby R0<br/>Logging display requested on 2023/03/13 07:39:11 (UTC) for Hostname: [BRU-C9K-153-<br/>Model: [C9300-24T], Version: [17.03.05], SN: [FOC24140R40], MD_SN: [FOC2415U0XX]<br/>Displaying logs from the last 0 days, 0 hours, 10 minutes, 0 seconds<br/>Unicasting cmd: chassis 1 route-processor 0<br/>2023/03/13 07:29:23.629642 {IOSRP_R0-0}{1}: [parser_cmd] [14504]: (note): id=<br/>10.68.219.145@vty0:user=cisco cmd: 'show logging profile wireless fru 0' FAILURE 07:<br/>UTC Mon Mar 13 2023<br/>2023/03/13 07:29:32.483351 {IOSRP_R0-0}{1}: [parser_cmd] [14504]: (note): id=<br/>10.68.219.145@vty0:user=cisco cmd: 'show logging profile wireless fru switch' FAIL<br/>07:29:32 UTC Mon Mar 13 2023<br/>2023/03/13 07:33:03.935762 {IOSRP_R0-0}{1}: [smart-agent] [22736]: (note): SAMsgThrea<br/>1023 SAUtilityMeasurementJob, Matching 1023 SAUtilityMeasurementJob</pre> |                               |                           | -05],                    |  |
|                |                                                                                                    |                               |                           |                          |  |
|                |                                                                                                    |                               |                           | :29:23<br>LURE<br>ad-Job |  |

2023/03/13 07:33:03.935782 {IOSRP R0-0}{1}: [smart-agent] [22736]: (note): SAMsgThread-Find the Job for removal 0x7FC0BD9A7E20 2023/03/13 07:33:03.935805 {IOSRP R0-0}{1}: [smart-agent] [22736]: (note): SAMsgThread-Found the element for removal 0x7FC0BD9BD5A8 ->0x7FC0BD9BF640 2023/03/13 07:33:03.935812 {IOSRP R0-0}{1}: [smart-agent] [22736]: (note): SAMsgThread-Removinging Job SAUtilityMeasurementJob 0x7FC0BE3EFB30, leaf 0x7FC0ADA357A0 2023/03/13 07:33:03.935833 {IOSRP R0-0}{1}: [smart-agent] [22736]: (note): SAMsgThread-Attaching Job SAUtilityMeasurementJob to Exec Queue Head 2023/03/13 07:33:03.935839 {IOSRP R0-0}{1}: [smart-agent] [22736]: (note): SAMsgThread-Executing from Queue, Job SAUtilityMeasurementJob (20) 2023/03/13 07:33:03.935845 {IOSRP\_R0-0}{1}: [smart-agent] [22736]: (note): SAMsgThread-Setting SAUtilityMeasurementJob IN PROGRESS False to True 2023/03/13 07:33:03.935859 {IOSRP R0-0}{1}: [smart-agent] [22736]: (note): SAUtilMeasurement-utility measurement start 2023/03/13 07:33:03.935865 {IOSRP R0-0}{1}: [smart-agent] [22736]: (note): SAUtilMeasurement-Get Handle List: next id[1], n[3] 2023/03/13 07:33:03.935872 {IOSRP R0-0}{1}: [smart-agent] [22736]: (note): SAUtilMeasurement-Get Handle List: next id[2], n[2] 2023/03/13 07:33:03.935877 {IOSRP R0-0}{1}: [smart-agent] [22736]: (note): SAUtilMeasurement-Get Handle List: next id[5], n[1] 2023/03/13 07:33:03.935883 {IOSRP R0-0}{1}: [smart-agent] [22736]: (note): SAUtilMeasurement-Get Handle List: next\_id[6], n[0] 2023/03/13 07:33:03.935889 {IOSRP R0-0}{1}: [smart-agent] [22736]: (note): SAUtilMeasurement-Get Handle List: next id[1], n[3] 2023/03/13 07:33:03.935895 {IOSRP R0-0}{1}: [smart-agent] [22736]: (note): SAUtilMeasurement-Get Handle List: next id[2], n[2] 2023/03/13 07:33:03.935901 {IOSRP R0-0}{1}: [smart-agent] [22736]: (note): SAUtilMeasurement-Get Handle List: next id[5], n[1] 2023/03/13 07:33:03.935906 {IOSRP R0-0}{1}: [smart-agent] [22736]: (note): SAUtilMeasurement-Get Handle List: next\_id[6], n[0] 2023/03/13 07:33:03.935923 {IOSRP R0-0}{1}: [smart-agent] [22736]: (note): SAUtilMeasurement-Prepare grant request struct - started 2023/03/13 07:33:03.935929 {IOSRP\_R0-0}{1}: [smart-agent] [22736]: (note): SAUtilMeasurement-Get Handle List: next id[1], n[3] 2023/03/13 07:33:03.935935 {IOSRP R0-0}{1}: [smart-agent] [22736]: (note): SAUtilMeasurement-Get Handle List: next id[2], n[2] 2023/03/13 07:33:03.935945 {IOSRP R0-0}{1}: [smart-agent] [22736]: (note): SAUtilMeasurement-Get Handle List: next id[5], n[1] 2023/03/13 07:33:03.935953 {IOSRP R0-0}{1}: [smart-agent] [22736]: (note): SAUtilMeasurement-Get Handle List: next id[6], n[0] 2023/03/13 07:33:03.935959 {IOSRP\_R0-0}{1}: [smart-agent] [22736]: (note): SAUtilMeasurement-Prepare grant request struct - grant[0], numEndPoints: 0 2023/03/13 07:33:03.935965 {IOSRP R0-0}{1}: [smart-agent] [22736]: (note): SAUtilMeasurement-Prepare grant request struct - grant[1], numEndPoints: 0 2023/03/13 07:33:03.935970 {IOSRP R0-0}{1}: [smart-agent] [22736]: (note): SAUtilMeasurement-Prepare grant request struct - grant list built successfully, numGrant: 2. numEndPoints: 0 2023/03/13 07:33:03.935976 {IOSRP R0-0}{1}: [smart-agent] [22736]: (note): SAUtilMeasurement-Get Handle List: next\_id[1], n[3] 2023/03/13 07:33:03.936003 {IOSRP R0-0}{1}: [smart-agent] [22736]: (note): SAUtilMeasurement-Get Handle List: next id[2], n[2] 2023/03/13 07:33:03.936010 {IOSRP\_R0-0}{1}: [smart-agent] [22736]: (note): SAUtilMeasurement-Get Handle List: next id[5], n[1] 2023/03/13 07:33:03.936016 {IOSRP R0-0}{1}: [smart-agent] [22736]: (note): SAUtilMeasurement-Get Handle List: next id[6], n[0]

# show logging profile wireless internal

|            | すべてのログを選択するには、show logging profile wireless internal コマンドを使用しま                                                                                                    |                                                                                                    |                                                                                  | ドを使用します。                                                                            |                                                                                 |                                                                                                    |
|------------|----------------------------------------------------------------------------------------------------|----------------------------------------------------------------------------------------------------|----------------------------------------------------------------------------------|-------------------------------------------------------------------------------------|---------------------------------------------------------------------------------|----------------------------------------------------------------------------------------------------|
|            | show logging profile wireless internal                                                                                                    |                                                                                                    |                                                                                  |                                                                                     |                                                                                 |                                                                                                    |
| <br>構文の説明  | このコマンドには引数またはキーワードはありません。                                                                                                    |                                                                                                    |                                                                                  |                                                                                     |                                                                                 |                                                                                                    |
| コマンドデフォルト  | なし                                                                                                    |                                                                                                    |                                                                                  |                                                                                     |                                                                                 |                                                                                                    |
| コマンドモード    | <b>ド</b> ユーザ EXEC (>)                                                                                                    |                                                                                                    |                                                                                  |                                                                                     |                                                                                 |                                                                                                    |
|            | 特権 EXEC(#)                                                                                                    |                                                                                                    |                                                                                  |                                                                                     |                                                                                 |                                                                                                    |
|            | リリース                                                                                                    | 変更内容                                                                                                    |                                                                                  |                                                                                     |                                                                                 |                                                                                                    |
|            | Cisco IOS XE Fuji<br>16.9.x                                                                                                    | このコマンドが導入されま                                                                                                    | ました。                                                                             |                                                                                     |                                                                                 |                                                                                                    |
| 使用上のガイドライン | トレース出力を取得<br>キーワードが有効に<br>internal キーワードを                                                                                                    | するには、 <b>show logging profil</b><br>なっていることを確認します<br>と指定しないと、顧客がキュ                                                                                                    | le wireles<br><sup>-</sup> 。<br>レートし                                             | sinternal<br>たログの                                                                   | コマント<br>)みが表示                                                                   | <sup>、</sup> を使用して internal                                                                                |
| 例          | 次に、すべてのログ<br>Device <b>#show loggin</b><br>Logging display req<br>Model: [C9300-24T],                                                                                                    | を表示する例を示します。<br><b>g profile wireless internal</b><br>uested on 2023/03/13 07:47:<br>Version: [17.03.05], SN: [                                                                                                    | <b>1</b><br>:30 (UTC)<br>[FOC2414                                                | ) for Ho:<br>DR40], M1                                                              | stname:<br>D_SN: [F                                                             | [BRU-C9K-153-05],<br>DC2415U0XX]                                                                           |
|            | Displaying logs from<br>executing cmd on ch                                                                                                    | m the last 0 days, 0 hours,<br>assis 1                                                                                                    | , 10 min                                                                         | utes, 0 :                                                                           | seconds                                                                         |                                                                                                    |
|            | 2023/03/13 07:37:33<br>10.68.219.145@vty0:<br>instance ' FAILURE<br>2023/03/13 07:38:04<br>10.68.219.145@vty0:<br>FAILURE 07:38:04 UT<br>2023/03/13 07:38:09<br>10.68.219.145@vty0:<br>FAILURE 07:38:09 UT<br>2023/03/13 07:38:21<br>from cold server | .213009 {IOSRP_R0-0}{1}: [r<br>user=cisco cmd: 'show loggi<br>07:37:33 UTC Mon Mar 13 202<br>.219243 {IOSRP_R0-0}{1}: [r<br>user=cisco cmd: 'show loggi<br>C Mon Mar 13 2023<br>.775467 {IOSRP_R0-0}{1}: [r<br>user=cisco cmd: 'show loggi<br>C Mon Mar 13 2023<br>.523864 {fman_fp_F0-0}{1}: | parser_cn<br>ing profi<br>23<br>parser_cn<br>ing profi<br>parser_cn<br>ing profi | nd] [1450<br>ile wire<br>nd] [1450<br>ile wire<br>nd] [1450<br>ile wire<br>[21369]: | 04]: (no<br>less fru<br>04]: (no<br>less fru<br>04]: (no<br>less fru<br>(note): | te): id=<br>switch active<br>te): id=<br>switch active'<br>te): id=<br>switch active '<br>Got test request |
|            | 2023/03/13 07:38:21<br>response msg 29453,<br>2023/03/13 07:38:21                                                                                                    | .523873 {fman_fp_F0-0}{1}:<br>test 14, result 1<br>.523891 {fman_fp_F0-0}{1}:<br>523002 (fman_fp_F0-0){1}:                                                                                                    | [fman]<br>[fman]                                                                 | [21369]:<br>[21369]:                                                                | <pre>(note): (note):</pre>                                                      | Sending gold<br>marshalled tx ok                                                                           |
|            | 2023/03/13 07:38:21<br>msg<br>2023/03/13 07:38:21<br>new test req, with<br>2023/03/13 07:38:21<br>NOT found.<br>2023/03/13 07:38:21                                                                                                    | <pre>.523892 {Iman_tp_F0-0}{1}:<br/>.523894 {fman_fp_F0-0}{1}:<br/>req id 14, msg id = 29453<br/>.524058 {fman_fp_F0-0}{1}:<br/>.524059 {fman_fp_F0-0}{1}:</pre>                                                                                                    | [fman]<br>[fman]<br>[fman]<br>[fman]                                             | [21369]:<br>[21369]:<br>[21369]:<br>[21369]:                                        | <pre>(note):<br/>(note):<br/>(note):<br/>(note):</pre>                          | marshalled done<br>fmanfp gold got<br>success, err obj<br>Sending gold                                     |

response msg 29453, test 14, result 1 2023/03/13 07:38:21.524067 {fman fp F0-0}{1}: [fman] [21369]: (note): marshalled tx ok 2023/03/13 07:38:21.524068 {fman\_fp\_F0-0}{1}: [fman] [21369]: (note): marshalled done msa 2023/03/13 07:38:21.524270 {fman fp F0-0}{1}: [fman] [21369]: (note): Got test request from gold server 2023/03/13 07:38:21.524272 {fman fp F0-0}{1}: [fman] [21369]: (note): Sending gold response msg 29454, test 15, result 1 2023/03/13 07:38:21.524283 {fman fp F0-0}{1}: [fman] [21369]: (note): marshalled tx ok 2023/03/13 07:38:21.524283 {fman fp F0-0}{1}: [fman] [21369]: (note): marshalled done msq 2023/03/13 07:38:21.524284 {fman fp F0-0}{1}: [fman] [21369]: (note): fmanfp gold got new test req, with req id 15, msg id = 29454 2023/03/13 07:38:21.524420 {fman fp F0-0}{1}: [fman] [21369]: (note): success, err obj NOT found. 2023/03/13 07:38:21.524421 {fman fp F0-0}{1}: [fman] [21369]: (note): Sending gold response msg 29454, test 15, result 1 2023/03/13 07:38:21.524427 {fman fp F0-0}{1}: [fman] [21369]: (note): marshalled tx ok 2023/03/13 07:38:21.524428 {fman\_fp\_F0-0}{1}: [fman] [21369]: (note): marshalled done msa 2023/03/13 07:38:21.524605 {fman fp F0-0}{1}: [fman] [21369]: (note): Got test request from gold server 2023/03/13 07:38:21.524607 {fman\_fp\_F0-0}{1}: [fman] [21369]: (note): Sending gold response msg 29455, test 16, result 1 2023/03/13 07:38:21.524617 {fman fp F0-0}{1}: [fman] [21369]: (note): marshalled tx ok 2023/03/13 07:38:21.524618 {fman fp F0-0}{1}: [fman] [21369]: (note): marshalled done msq 2023/03/13 07:38:21.524619 {fman fp F0-0}{1}: [fman] [21369]: (note): fmanfp gold got new test req, with req id 16, msg id = 294552023/03/13 07:38:21.524754 {fman\_fp\_F0-0}{1}: [fman] [21369]: (note): success, err obj NOT found. 2023/03/13 07:38:21.524755 {fman fp F0-0}{1}: [fman] [21369]: (note): Sending gold response msg 29455, test 16, result 1 2023/03/13 07:38:21.524761 {fman fp F0-0}{1}: [fman] [21369]: (note): marshalled tx ok 2023/03/13 07:38:21.524762 {fman fp F0-0}{1}: [fman] [21369]: (note): marshalled done msg 2023/03/13 07:38:25.492553 {IOSRP R0-0}{1}: [parser cmd] [14504]: (note): id= 10.68.219.145@vty0:user=cisco cmd: 'show logging profile wireless fru switch active 0' SUCCESS 07:38:25 UTC Mon Mar 13 2023

### 次に、すべてのログを表示する例を示します。

Device# show logging profile wireless internal Logging display requested on 2023/03/13 08:58:51 (UTC) for Hostname: [FABRIEK], Model: [C8300-1N1S-4T2X], Version: [17.12.01], SN: [FD024190V85], MD SN: [FD02451M13G]

Displaying logs from the last 0 days, 0 hours, 10 minutes, 0 seconds executing cmd on chassis local ... Unified Decoder Library Init .. DONE Found 1 UTF Streams

2023/03/13 08:48:56.203638311 {iosrp\_R0-0}{255}: [parser\_cmd] [3793]: (note): id= 10.68.219.145@vty0:user= cmd: 'show logging profile wireless to-file' FAILURE 2023/03/13 08:48:56.202 UTC 2023/03/13 08:49:52.077502587 {iosrp\_R0-0}{255}: [parser\_cmd] [3793]: (note): id= 10.68.219.145@vty0:user= cmd: 'show logging profile wireless to-file mylog.txt' SUCCESS 2023/03/13 08:49:52.075 UTC 2023/03/13 08:50:55.161355814 {iosrp\_R0-0}{255}: [parser\_cmd] [3793]: (note): id= 10.68.219.145@vty0:user= cmd: 'show logging profile wireless to-file mylog 12' FAILURE 2023/03/13 08:50:55.159 UTC 2023/03/13 08:51:33.810030189 {iosrp\_R0-0}{255}: [parser\_cmd] [3793]: (note): id= 10.68.219.145@vty0:user= cmd: 'show logging profile wireless reverse ' SUCCESS 2023/03/13

```
08:51:27.690 UTC
2023/03/13 08:53:08.782896142 {iosrp_R0-0}{255}: [parser_cmd] [3793]: (note): id=
10.68.219.145@vty0:user= cmd: 'show logging profile wireless module dbal ' SUCCESS
2023/03/13 08:53:08.257 UTC
2023/03/13 08:57:34.084609935 {iosrp R0-0}{255}: [parser cmd] [3793]: (note): id=
10.68.219.145@vty0:user= cmd: 'show logging profile wireless level info' SUCCESS 2023/03/13
  08:57:31.376 UTC
====== Unified Trace Decoder Information/Statistics ======
_____
----- Decoder Input Information -----
_____
  Num of Unique Streams .. 1
  Total UTF To Process ... 1
  Total UTM To Process ... 52029
  UTM Process Filter .....
ap a fine frien p fine p fine friendslityd mep an pays are p marked wing d with a start of the start of the s
 MRST Filter Rules ..... 24
_____
----- Decoder Output Information -----
_____
  First UTM TimeStamp ..... 2023/03/13 08:13:19.321653302
  Last UTM TimeStamp ..... 2023/03/13 08:58:50.044495790
  UTM [Skipped / Rendered / Total] .. 52023 / 6 / 52029
  UTM [ENCODED] ..... 6
```

UTM [PLAIN TEXT] ..... 0

### show logging profile wireless level

特定のレベルを超えるログを選択するには、show logging profile wireless level コマンドを使用 します。

show logging profile wireless level { debug | error | info | notice | verbose | warning }

| 構文の説明          | debug                                                                                      | デバッグレベルの                                                                                                    | のトレースメッセージを選択します。                                                                                                    |
|----------------|--------------------------------------------------------------------------------------------|----------------------------------------------------------------------------------------------------|----------------------------------------------------------------------------------------------------|
|                | error                                                                                      | エラーレベルの                                                                                                    | トレースメッセージを選択します。                                                                                                    |
|                | info                                                                                       | 情報レベルのト                                                                                                    | レースメッセージを選択します。                                                                                                    |
|                | notice                                                                                     | 通知レベルのト                                                                                                    | レースメッセージを選択します。                                                                                                    |
|                | verbose                                                                                    | 詳細レベルのト                                                                                                    | レースメッセージを選択します。                                                                                                    |
|                | warning                                                                                    | 警告レベルのト                                                                                                    | レースメッセージを選択します。                                                                                                    |
| コマンドデフォルト      | すべてのモジュール(                                                                                 | のデフォルトのトレースレベルは no                                                                                                    | tice です。                                                                                                    |
| コマンドモード        | ユーザ EXEC (>)                                                                               |                                                                                                    |                                                                                                    |
|                | 特権 EXEC(#)                                                                                 |                                                                                                    |                                                                                                    |
| コマンド履歴         | リリース                                                                                       | 変更内容                                                                                                    |                                                                                                    |
|                | Cisco IOS XE Fuji<br>16.9.x                                                                | このコマンドが導入されました。                                                                                                    |                                                                                                    |
| <br>使用上のガイドライン | <ul> <li>トレース出力をI</li> <li>internal キーワー</li> <li>いと、顧客がキ、</li> </ul>                      | 取得するには、 <b>show logging profile w</b><br>ドが有効になっていることを確認し<br>ュレートしたログのみが表示されます                                                         | <b>ireless internal</b> コマンドを使用して<br>ます。 <b>internal</b> キーワードを指定しな<br>す。                                              |
|                | <ul> <li>トレースレベルレ<br/>は、トレースレー<br/>ルがトレースメ<br/>メッセージが表示<br/>レースレベルは<br/>てのトレースが</li> </ul> | は、出力されるトレースのタイプを決<br>ベルが割り当てられます。プロセスま<br>ッセージと同じかそれ以上のレベルは<br>示され、それ以外の場合はスキップさ<br>Notice レベルであるため、Notice レー<br>含まれ、Notice レベルより上のトレー | そ定します。各トレースメッセージに<br>そたはそのモジュールのトレースレベ<br>こ設定されている場合は、トレース<br>られます。たとえば、デフォルトのト<br>ベルおよび Notice レベル未満のすべ<br>ースは除外されます。 |
| 例              | 次に、特定のレベル                                                                                  | を超えるログを選択する例を示します                                                                                                    | Ĵ⁺₀                                                                                                    |
|                | Device# <b>show loggin</b><br>Logging display req<br>Model: [C9300-24T],                   | g profile wireless level notice<br>uested on 2023/03/13 08:00:47 (UTC<br>Version: [17.03.05], SN: [FOC2414                             | ) for Hostname: [BRU-C9K-153-05],<br>OR40], MD_SN: [FOC2415U0XX]                                                       |
|                | Displaying logs from                                                                       | m the last 0 days, 0 hours, 10 min                                                                                                    | utes, 0 seconds                                                                                                    |

2023/03/13 07:58:04.437001 {IOSRP\_R0-0}{1}: [parser\_cmd] [14504]: (note): id= 10.68.219.145@vty0:user=cisco cmd: 'show logging profile wireless internal' SUCCESS 07:58:04 UTC Mon Mar 13 2023 2023/03/13 07:59:55.365574 {IOSRP\_R0-0}{1}: [iosrp] [22736]: (note): \*Mar 13 07:59:55.365: %SEC\_LOGIN-5-LOGIN\_SUCCESS: Login Success [user: cisco] [Source: 10.68.219.145] [localport: 22] at 07:59:55 UTC Mon Mar 13 2023 2023/03/13 08:00:33.338004 {IOSRP\_R0-0}{1}: [parser\_cmd] [14504]: (note): id= 10.68.219.145@vty0:user=cisco cmd: 'show logging profile wireless level debug' SUCCESS 08:00:33 UTC Mon Mar 13 2023

```
次に、特定のレベルを超えるログを選択する例を示します。
```

executing cmd on chassis 1 ...

Device# show logging profile wireless level info Logging display requested on 2023/03/13 08:57:31 (UTC) for Hostname: [FABRIEK], Model: [C8300-1N1S-4T2X], Version: [17.12.01], SN: [FD024190V85], MD\_SN: [FD02451M13G]

```
Displaying logs from the last 0 days, 0 hours, 10 minutes, 0 seconds
executing cmd on chassis local ...
Unified Decoder Library Init .. DONE
Found 1 UTF Streams
```

2023/03/13 08:48:56.203638311 {iosrp R0-0}{255}: [parser cmd] [3793]: (note): id= 10.68.219.145@vty0:user= cmd: 'show logging profile wireless to-file' FAILURE 2023/03/13 08:48:56.202 UTC 2023/03/13 08:49:52.077502587 {iosrp R0-0}{255}: [parser cmd] [3793]: (note): id= 10.68.219.145@vty0:user= cmd: 'show logging profile wireless to-file mylog.txt' SUCCESS 2023/03/13 08:49:52.075 UTC 2023/03/13 08:50:55.161355814 {iosrp R0-0}{255}: [parser cmd] [3793]: (note): id= 10.68.219.145@vty0:user= cmd: 'show logging profile wireless to-file mylog 12' FAILURE 2023/03/13 08:50:55.159 UTC 2023/03/13 08:51:33.810030189 {iosrp R0-0}{255}: [parser cmd] [3793]: (note): id= 10.68.219.145@vty0:user= cmd: 'show logging profile wireless reverse ' SUCCESS 2023/03/13 08:51:27.690 UTC 2023/03/13 08:53:08.782896142 {iosrp R0-0}{255}: [parser cmd] [3793]: (note): id= 10.68.219.145@vty0:user= cmd: 'show logging profile wireless module dbal ' SUCCESS 2023/03/13 08:53:08.257 UTC \_\_\_\_\_ ====== Unified Trace Decoder Information/Statistics ====== \_\_\_\_\_ ----- Decoder Input Information ------

```
Num of Unique Streams .. 1
Total UTF To Process ... 1
```

Total UTM To Process ... 47422 UTM Process Filter .....

ap a fine frien p fine p fine friendslityd mep an pays are p marked wing d with a start of the start of the s

UTM [MARKER] ..... 0 UTM [PCAP] ..... 0 UTM [LUID NOT FOUND] ..... 0 UTM Level [EMERGENCY / ALERT / CRITICAL / ERROR] .. 0 / 0 / 0 / 0 UTM Level [WARNING / NOTICE / INFO / DEBUG] ..... 0 / 5 / 0 / 0 UTM Level [VERBOSE / NOISE / INVALID] ..... 0 / 0 / 0

# show logging profile wireless module

特定のモジュールのログを選択するには、show logging profile wireless module コマンドを使用 します。

show logging profile wireless module *module-name* 

| 構文の説明      | module-name                                                                                                    | モジュール名をカンマまたはスペースで区切ってリ<br>ストします。たとえば、dbal、tdllib、または「dbal<br>tdllib」などです。                                                                                                    |
|------------|----------------------------------------------------------------------------------------------------|----------------------------------------------------------------------------------------------------|
| コマンド デフォルト | なし                                                                                                    |                                                                                                    |
| コマンドモード    | ユーザ EXEC (>)                                                                                                    |                                                                                                    |
|            | 特権 EXEC(#)                                                                                                    |                                                                                                    |
| コマンド履歴     | リリース                                                                                                    |                                                                                                    |
|            | Cisco IOS XE Fuji<br>16.9.x                                                                                                    | このコマンドが導入されました。                                                                                                    |
| 使用上のガイドライン | トレース出力を取得<br>キーワードが有効に<br>internal キーワードを<br>次に、特定のモジュー<br>Device# show logging<br>Logging display requ<br>[C8300-1N1S-4T2X], \<br>Displaying logs from<br>executing cmd on cha<br>Unified Decoder Libn<br>Found 1 UTE Screene | するには、 <b>show logging profile wireless internal</b> コマンドを使用して internal<br>なっていることを確認します。<br>・指定しないと、顧客がキュレートしたログのみが表示されます。<br>ールのログを選択する例を示します。<br><b>g profile wireless module dbal</b><br>Mested on 2023/03/13 08:53:08 (UTC) for Hostname: [FABRIEK], Model:<br>Zersion: [17.12.01], SN: [FD024190V85], MD_SN: [FD02451M13G]<br>an the last 0 days, 0 hours, 10 minutes, 0 seconds<br>assis local<br>cary Init DONE |
|            | Unified Trac<br>De<br>Num of Unique Strea<br>Total UTF To Proces<br>Total UTM To Proces<br>UTM Process Filter<br>(pp.fmnfp.fmn.p.fmn.fp.fmn.<br>MRST Filter Rules                                                              | <pre>&gt;= Decoder Information/Statistics ======<br/>&gt;= ============================</pre>                                                                                                    |

| First UTM TimeStamp 2023/03/13 08:13:19.321653302<br>Last UTM TimeStamp 2023/03/13 08:53:05.793309753<br>UTM [Skipped / Rendered / Total] 45244 / 0 / 45244 |
|----------------------------------------------------------------------------------------------------|
| UTM [ENCODED] 0                                                                                                    |
| UTM [PLAIN TEXT] 0                                                                                                    |
| UTM [DYN LIB]0                                                                                                    |
| UTM [MODULE ID]0                                                                                                    |
| UTM [TDL TAN]0                                                                                                    |
| UTM [APP CONTEXT]0                                                                                                    |
| utm [marker]0                                                                                                    |
| UTM [PCAP]0                                                                                                    |
| UTM [LUID NOT FOUND]0                                                                                                    |
| UTM Level [EMERGENCY / ALERT / CRITICAL / ERROR] 0 / 0 / 0 / 0                                                                                              |
| UTM Level [WARNING / NOTICE / INFO / DEBUG] 0 / 0 / 0 / 0                                                                                                   |
| UTM Level [VERBOSE / NOISE / INVALID] 0 / 0 / 0                                                                                                    |
|                                                                                                    |

### show logging profile wireless reverse

ログを時系列の逆の順序で表示するには、show logging profile wireless reverse コマンドを使用 します。

show logging profile wireless reverse

**構文の説明** このコマンドには引数またはキーワードはありません。

- **コマンドデフォルト** なし
- **コマンドモード** ユーザ EXEC (>)

特権 EXEC(#)

コマンド履歴 リリース 変更内容

| Cisco IOS XE Fuji | このコマンドが導入されました。 |
|-------------------|-----------------|
| 16.9.x            |                 |

使用上のガイドライン トレース出力を取得するには、show logging profile wireless internal コマンドを使用して internal キーワードが有効になっていることを確認します。

internalキーワードを指定しないと、顧客がキュレートしたログのみが表示されます。

次に、時系列の逆順でログを表示する例を示します。

Device# show logging profile wireless reverse Logging display requested on 2023/03/13 08:18:40 (UTC) for Hostname: [BRU-C9K-153-05], Model: [C9300-24T], Version: [17.03.05], SN: [FOC24140R40], MD\_SN: [FOC2415U0XX]

Displaying logs from the last 0 days, 0 hours, 10 minutes, 0 seconds executing cmd on chassis 1  $\dots$ 

2023/03/13 08:18:14.945968 {IOSRP R0-0}{1}: [smart-agent] [22736]: (note): SAOpModelJob-platform policy not available. 2023/03/13 08:18:14.945682 {IOSRP R0-0}{1}: [smart-agent] [22736]: (note): SAOpModelJob-platform policy not available. 2023/03/13 08:18:14.945339 {IOSRP R0-0}{1}: [smart-agent] [22736]: (note): SAOpModelJob-platform policy not available. 2023/03/13 08:18:14.944594 {IOSRP R0-0}{1}: [smart-agent] [22736]: (note): SAMsgThread-Setting SAOperationalModelJob IN PROGRESS False to True 2023/03/13 08:18:14.944588 {IOSRP R0-0}{1}: [smart-agent] [22736]: (note): SAMsgThread-Executing from Queue, Job SAOperationalModelJob (37) 2023/03/13 08:18:14.944582 {IOSRP R0-0}{1}: [smart-agent] [22736]: (note): SAMsgThread-Attaching Job SAOperationalModelJob to Exec Queue Head 2023/03/13 08:18:14.944575 {IOSRP\_R0-0}{1}: [smart-agent] [22736]: (note): SAMsgThread-Removinging Job SAOperationalModelJob 0x7FC0BD9B3860, leaf 0x7FC0ADA35838 2023/03/13 08:18:14.944555 {IOSRP R0-0}{1}: [smart-agent] [22736]: (note): SAMsgThread-Find the Job for removal 0x7FC0BD9A68E0 2023/03/13 08:18:14.944536 {IOSRP\_R0-0}{1}: [smart-agent] [22736]: (note): SAMsgThread-Job 1023 SAOperationalModelJob, Matching 1023 SAOperationalModelJob 2023/03/13 08:18:13.964201 {IOSRP R0-0}{1}: [smart-agent] [22736]: (note): SAStorage-Get Svs Data from PI Success

2023/03/13 08:18:13.962069 {IOSRP R0-0}{1}: [smart-agent] [22736]: (note):

SAStorage-Attempt to release Write Lock. 2023/03/13 08:18:13.946593 {IOSRP R0-0}{1}: [smart-agent] [22736]: (note): SAStorage-Attempt to obtain Write Lock. 2023/03/13 08:18:13.946586 {IOSRP R0-0}{1}: [smart-agent] [22736]: (note): SAStorage-Writing to the Path <TS>/currentRUMReports.rum 2023/03/13 08:18:13.946562 {IOSRP R0-0}{1}: [smart-agent] [22736]: (note): SAStorage-Writing TS: ChkPt SmartAgentHaMethodTsPath, tsErasedOccurred False, numTsPaths 1 2023/03/13 08:18:13.946553 {IOSRP R0-0}{1}: [smart-agent] [22736]: (note): SAStorage-DeQueueing a TS Group currentRUMReports.rum 2023/03/13 08:18:13.944890 {IOSRP\_R0-0}{1}: [smart-agent] [22736]: (note): SAStorage-Initial TS Queue size 1 rc NoError(0) 2023/03/13 08:18:13.944884 {IOSRP R0-0}{1}: [smart-agent] [22736]: (note): SAUtilRepSave-Setting SAUtilityReportsSaveJob IN PROGRESS True to False 2023/03/13 08:18:13.944874 {IOSRP R0-0}{1}: [smart-agent] [22736]: (note): SAUtilRepSave-nextQ 0x7FC0BE3EBFD0, for job SAUtilityReportsSaveJob jobData 0x7FC0BD9BD420, tcId 1023 2023/03/13 08:18:13.944867 {IOSRP R0-0}{1}: [smart-agent] [22736]: (note): SAUtilRepSave-Successfully start job SAOperationalModelJob timer leaf 1 Seconds 2023/03/13 08:18:13.944814 {IOSRP R0-0}{1}: [smart-agent] [22736]: (note): SAUtilRepSave-Attach job SAOperationalModelJob to XDM Leaf 0x7FC0ADA35838 2023/03/13 08:18:13.944808 {IOSRP\_R0-0}{1}: [smart-agent] [22736]: (note): SAUtilRepSave-JobFlag 0x111 not having the right prerequeset 0x02 for 0x20 2023/03/13 08:18:13.944802 {IOSRP R0-0}{1}: [smart-agent] [22736]: (ERR): SAUtilRepSave-Tenant 1023 Job SAOperationalModelJob, attached flag set, but not in list 2023/03/13 08:18:13.944787 {IOSRP R0-0}{1}: [smart-agent] [22736]: (note): SAUtilRepSave-About to Attach SAOperationalModelJob 2023/03/13 08:18:13.944781 {IOSRP R0-0}{1}: [smart-agent] [22736]: (note): SAUtilRepSave-Scheduling Sending the oper model notification for job name SAUtilityReportsSaveJob 2023/03/13 08:18:13.944775 {IOSRP R0-0}{1}: [smart-agent] [22736]: (note): SAUtilRepSave-Successfully start job SAUtilityReportsSaveJob timer leaf 3600 Seconds 2023/03/13 08:18:13.944760 {IOSRP R0-0}{1}: [smart-agent] [22736]: (note): SAUtilRepSave-Attach job SAUtilityReportsSaveJob to XDM Leaf 0x7FC0ADA312C0 2023/03/13 08:18:13.944754 {IOSRP R0-0}{1}: [smart-agent] [22736]: (note): SAUtilRepSave-JobFlag 0x115 not having the right prerequeset 0x02 for 0x20 2023/03/13 08:18:13.944748 {IOSRP R0-0}{1}: [smart-agent] [22736]: (ERR): SAUtilRepSave-Tenant 1023 Job SAUtilityReportsSaveJob, attached flag set, but not in list 2023/03/13 08:18:13.944724 {IOSRP R0-0}{1}: [smart-agent] [22736]: (note): SAUtilRepSave-About to Attach SAUtilityReportsSaveJob 2023/03/13 08:18:13.944718 {IOSRP R0-0}{1}: [smart-agent] [22736]: (note): SAUtilRepSave-commit reports to storage from reportsaveCB: Success 2023/03/13 08:18:13.944682 {IOSRP R0-0}{1}: [smart-agent] [22736]: (note): SAUtilRepSave-RUM report commit: Success 2023/03/13 08:18:13.944164 {IOSRP R0-0}{1}: [smart-agent] [22736]: (note): SAUtilRepSave-Queueing Up TS Group currentRUMReports.rum 0x7FC0BD9A68E0 2023/03/13 08:18:13.944158 {IOSRP R0-0}{1}: [smart-agent] [22736]: (note): SAUtilRepSave-erase 1, force 1, anyChgd 1

FABRIEK#show logging profile wireless reverse Logging display requested on 2023/03/13 08:51:27 (UTC) for Hostname: [FABRIEK], Model: [C8300-1N1S-4T2X], Version: [17.12.01], SN: [FD024190V85], MD SN: [FD02451M13G]

Displaying logs from the last 0 days, 0 hours, 10 minutes, 0 seconds executing cmd on chassis local ...

UTM Level [VERBOSE / NOISE / INVALID] ..... 0 / 0 / 0

\_\_\_\_\_

```
UTM Level [WARNING / NOTICE / INFO / DEBUG] ..... 0 / 5 / 0 / 0
UTM Level [EMERGENCY / ALERT / CRITICAL / ERROR] .. 0 / 0 / 0 / 0
UTM [LUID NOT FOUND] ..... 0
UTM [PCAP] ..... 0
UTM [MARKER] ..... 0
UTM [APP CONTEXT] ..... 0
UTM [TDL TAN] ..... 0
UTM [MODULE ID] ..... 0
UTM [DYN LIB] ..... 0
UTM [PLAIN TEXT] ..... 0
UTM [ENCODED] ..... 5
UTM [Skipped / Rendered / Total] .. 44439 / 5 / 44444
Last UTM TimeStamp ..... 2023/03/13 08:51:26.723961142
First UTM TimeStamp ..... 2023/03/13 08:13:19.321653302
_____
----- Decoder Output Information -----
_____
```

MRST Filter Rules ..... 24 UTM Process Filter ....

ap ap firm fp firm pp firm-fp fielndaility, maa; an pay, mage, pm, reprived, wards, NORP, suban, weisel, in w-iosel-ineq, we load how to be a sub-

Total UTM To Process ... 44444 Total UTF To Process ... 1 Num of Unique Streams .. 1 \_\_\_\_\_ ----- Decoder Input Information ------\_\_\_\_\_ ====== Unified Trace Decoder Information/Statistics ====== \_\_\_\_\_ 2023/03/13 08:50:55.161355814 {iosrp\_R0-0}{255}: [parser\_cmd] [3793]: (note): id= 10.68.219.145@vty0:user= cmd: 'show logging profile wireless to-file mylog 12' FAILURE 2023/03/13 08:50:55.159 UTC 2023/03/13 08:49:52.077502587 {iosrp\_R0-0}{255}: [parser\_cmd] [3793]: (note): id= 10.68.219.145@vty0:user= cmd: 'show logging profile wireless to-file mylog.txt' SUCCESS 2023/03/13 08:49:52.075 UTC 2023/03/13 08:48:56.203638311 {iosrp R0-0}{255}: [parser cmd] [3793]: (note): id= 10.68.219.145@vty0:user= cmd: 'show logging profile wireless to-file' FAILURE 2023/03/13 08:48:56.202 UTC 2023/03/13 08:44:04.543044606 {iosrp R0-0}{255}: [parser cmd] [3793]: (note): id= 10.68.219.145@vty0:user= cmd: 'show logging profile wireless start last 455' SUCCESS 2023/03/13 08:43:52.478 UTC 2023/03/13 08:43:36.172434464 {iosrp R0-0}{255}: [parser cmd] [3793]: (note): id= 10.68.219.145@vty0:user= cmd: 'show logging profile wireless start' FAILURE 2023/03/13 08:43:36.170 UTC

Found 1 UTF Streams Unified Decoder Library Init .. DONE

# show logging profile wireless start

ログフィルタリングの開始場所を指定するには、show logging profile wireless start コマンドを 使用します。

show logging profile wireless start { last | marker | timestamp }

| 構文の説明      | last                                                                                                    | last 最後のイベント                                                                                                    |                                                                                    | 以降のログを表示します。                                                                                                    |         |  |
|------------|----------------------------------------------------------------------------------------------------|----------------------------------------------------------------------------------------------------|------------------------------------------------------------------------------------|----------------------------------------------------------------------------------------------------|---------|--|
|            | marker                                                                                                    |                                                                                                    | フィルタリンク<br>に設定したマー                                                                 | がを開始するマーカー。これは、以前<br>・カーと一致している必要があります。                                                                                     | _       |  |
|            | timestamp                                                                                                    |                                                                                                    | フィルタリンク<br>「2023/02/10 14                                                          | 「のタイムスタンプ。たとえば、<br>4:41:50.849」です。                                                                                          | _       |  |
| コマンド デフォルト | なし                                                                                                    |                                                                                                    |                                                                                    |                                                                                                    |         |  |
| コマンドモード    | ユーザ EXEC (>)                                                                                                    |                                                                                                    |                                                                                    |                                                                                                    |         |  |
|            | 特権 EXEC(#)                                                                                                    |                                                                                                    |                                                                                    |                                                                                                    |         |  |
| コマンド履歴     | リリース                                                                                                    | 変更内容                                                                                                    |                                                                                    | _                                                                                                    |         |  |
|            | Cisco IOS XE Fuji<br>16.9.x                                                                                     | このコマンドカ                                                                                                    | が導入されました。                                                                          | _                                                                                                    |         |  |
| 使用上のガイドライ  | <ul> <li>レース出力を取得</li> <li>キーワードが有効に</li> </ul>                                                                 | するには、show lo<br>なっていることを                                                                                                    | ogging profile wirele<br>確認します。                                                    | ess internal コマンドを使用して interna                                                                                              | ıl      |  |
|            | internal キーワードを                                                                                                 | を指定しないと、扉                                                                                                    | 顧客がキュレート                                                                           | したログのみが表示されます。                                                                                                    |         |  |
| 例          | 次に、特定のマーカ・                                                                                                    | 次に、特定のマーカーからログフィルタリングを指定する例を示します。                                                                                                    |                                                                                    |                                                                                                    |         |  |
|            | Device# <b>show loggin</b><br>Logging display req<br>Model: [C9300-24T],                                        | Device# <b>show logging profile wireless start marker global</b><br>Logging display requested on 2023/03/13 08:57:50 (UTC) for Hostname: [BRU-C9K-153-05],<br>Model: [C9300-24T], Version: [17.03.05], SN: [FOC24140R40], MD_SN: [FOC2415U0XX]                   |                                                                                    |                                                                                                    |         |  |
|            | Start marker [globa<br>executing cmd on ch                                                                      | Start marker [global] at timestamp ["2023/03/10 14:12:41.685027" UTC] found executing cmd on chassis 1                                                                                                    |                                                                                    |                                                                                                    |         |  |
|            | 2023/03/10 14:12:41<br>2023/03/10 14:12:41<br>10.68.217.91@vty0:u<br>Mar 10 2023                                | 2023/03/10 14:12:41.686658 {smd_R0-0}{1}: [btrace] [0]: (mark): global<br>2023/03/10 14:12:41.690920 {IOSRP_R0-0}{1}: [parser_cmd] [14504]: (note): id=<br>10.68.217.91@vty0:user=cisco cmd: 'set logging marker global' SUCCESS 14:12:41 UTC Fri<br>Mar 10 2023 |                                                                                    |                                                                                                    |         |  |
|            | 2023/03/10 14:12:57<br>10.68.217.91@vty0:u<br>Mar 10 2023                                                       | 2023/03/10 14:12:57.134650 {IOSRP_R0-0}{1}: [parser_cmd] [14504]: (note): id=<br>10.68.217.91@vty0:user=cisco cmd: 'show logging marker global' FAILURE 14:12:57 UTC Fri<br>Mar 10 2023                                                                          |                                                                                    |                                                                                                    |         |  |
|            | 2023/03/10 14:18:03.<br>1023 SAUtilityMeas<br>2023/03/10 14:18:03.<br>the Job for remova<br>2023/03/10 14:18:03 | 930420 {IOSRP_R0-<br>urementJob, Matc<br>930440 {IOSRP_R0-<br>1 0x7FC0BE3EC110<br>.930464 {IOSRP_R                                                                                                    | -0}{1}: [smart-age<br>hing 1023 SAUtili<br>-0}{1}: [smart-age<br>0-0}{1}: [smart-a | ent] [22736]: (note): SAMsgThread-Jo<br>tyMeasurementJob<br>nt] [22736]: (note): SAMsgThread-Fin<br>.gent] [22736]: (note): | b<br>.d |  |

SAMsgThread-Found the element for removal 0x7FC0BD9BED80 ->0x7FC0BD9BD260 2023/03/10 14:18:03.930471 {IOSRP R0-0}{1}: [smart-agent] [22736]: (note): SAMsgThread-Removinging Job SAUtilityMeasurementJob 0x7FC0BD9A6430, leaf 0x7FC0ADA357A0 2023/03/10 14:18:03.930489 {IOSRP R0-0}{1}: [smart-agent] [22736]: (note): SAMsgThread-Attaching Job SAUtilityMeasurementJob to Exec Queue Head 2023/03/10 14:18:03.930495 {IOSRP\_R0-0}{1}: [smart-agent] [22736]: (note): SAMsgThread-Executing from Queue, Job SAUtilityMeasurementJob (20) 2023/03/10 14:18:03.930501 {IOSRP\_R0-0}{1}: [smart-agent] [22736]: (note): SAMsgThread-Setting SAUtilityMeasurementJob IN PROGRESS False to True 2023/03/10 14:18:03.930519 {IOSRP\_R0-0}{1}: [smart-agent] [22736]: (note): SAUtilMeasurement-utility measurement start 2023/03/10 14:18:03.930526 {IOSRP R0-0}{1}: [smart-agent] [22736]: (note): SAUtilMeasurement-Get Handle List: next id[1], n[3] 2023/03/10 14:18:03.930532 {IOSRP R0-0}{1}: [smart-agent] [22736]: (note): SAUtilMeasurement-Get Handle List: next id[2], n[2] 2023/03/10 14:18:03.930538 {IOSRP R0-0}{1}: [smart-agent] [22736]: (note): SAUtilMeasurement-Get Handle List: next\_id[5], n[1] 2023/03/10 14:18:03.930544 {IOSRP R0-0}{1}: [smart-agent] [22736]: (note): SAUtilMeasurement-Get Handle List: next\_id[6], n[0] 2023/03/10 14:18:03.930549 {IOSRP R0-0}{1}: [smart-agent] [22736]: (note): SAUtilMeasurement-Get Handle List: next id[1], n[3] 2023/03/10 14:18:03.930555 {IOSRP\_R0-0}{1}: [smart-agent] [22736]: (note): SAUtilMeasurement-Get Handle List: next id[2], n[2] 2023/03/10 14:18:03.930561 {IOSRP R0-0}{1}: [smart-agent] [22736]: (note): SAUtilMeasurement-Get Handle List: next\_id[5], n[1] 2023/03/10 14:18:03.930567 {IOSRP R0-0}{1}: [smart-agent] [22736]: (note): SAUtilMeasurement-Get Handle List: next id[6], n[0] 2023/03/10 14:18:03.930583 {IOSRP R0-0}{1}: [smart-agent] [22736]: (note): SAUtilMeasurement-Prepare grant request struct - started 2023/03/10 14:18:03.930589 {IOSRP\_R0-0}{1}: [smart-agent] [22736]: (note): SAUtilMeasurement-Get Handle List: next id[1], n[3] 2023/03/10 14:18:03.930595 {IOSRP R0-0}{1}: [smart-agent] [22736]: (note): SAUtilMeasurement-Get Handle List: next\_id[2], n[2] 2023/03/10 14:18:03.930601 {IOSRP R0-0}{1}: [smart-agent] [22736]: (note): SAUtilMeasurement-Get Handle List: next id[5], n[1] 2023/03/10 14:18:03.930607 {IOSRP R0-0}{1}: [smart-agent] [22736]: (note): SAUtilMeasurement-Get Handle List: next id[6], n[0] 2023/03/10 14:18:03.930613 {IOSRP R0-0}{1}: [smart-agent] [22736]: (note): SAUtilMeasurement-Prepare grant request struct - grant[0], numEndPoints: 0 2023/03/10 14:18:03.930619 {IOSRP R0-0}{1}: [smart-agent] [22736]: (note): SAUtilMeasurement-Prepare grant request struct - grant[1], numEndPoints: 0 2023/03/10 14:18:03.930624 {IOSRP R0-0}{1}: [smart-agent] [22736]: (note): SAUtilMeasurement-Prepare grant request struct - grant list built successfully, numGrant: 2. numEndPoints: 0 2023/03/10 14:18:03.930630 {IOSRP R0-0}{1}: [smart-agent] [22736]: (note): SAUtilMeasurement-Get Handle List: next id[1], n[3] 2023/03/10 14:18:03.930654 {IOSRP R0-0}{1}: [smart-agent] [22736]: (note): SAUtilMeasurement-Get Handle List: next id[2], n[2] 2023/03/10 14:18:03.930660 {IOSRP\_R0-0}{1}: [smart-agent] [22736]: (note): SAUtilMeasurement-Get Handle List: next\_id[5], n[1] 2023/03/10 14:18:03.930666 {IOSRP R0-0}{1}: [smart-agent] [22736]: (note): SAUtilMeasurement-Get Handle List: next id[6], n[0] 2023/03/10 14:18:03.930672 {IOSRP R0-0}{1}: [smart-agent] [22736]: (note): SAUtilMeasurement-Checking 0 tag[regid.2017-03.com.cisco.advantagek9,1.0 bd1da96e-ec1d-412b-a50e-53846b347d53] handle[1] utility[0x7FC0B1BDA340] 2023/03/10 14:18:03.930678 {IOSRP R0-0}{1}: [smart-agent] [22736]: (note): SAUtilMeasurement-process append measurement --More--

次に、最後のイベントからログフィルタリングを指定する例を示します。

```
Device# show logging profile wireless start last 455
Logging display requested on 2023/03/13 08:43:52 (UTC) for Hostname: [FABRIEK], Model:
[C8300-1N1S-4T2X], Version: [17.12.01], SN: [FD024190V85], MD_SN: [FD02451M13G]
Displaying logs from the last 0 days, 0 hours, 7 minutes, 35 seconds
executing cmd on chassis local ...
Unified Decoder Library Init .. DONE
Found 1 UTF Streams
2023/03/13 08:40:29.117013228 {iosrp R0-0}{255}: [parser cmd] [3793]: (note): id=
10.68.219.145@vty0:user= cmd: 'enable' SUCCESS 2023/03/13 08:40:24.272 UTC
2023/03/13 08:41:00.611072184 {iosrp R0-0}{255}: [parser cmd] [3793]: (note): id=
10.68.219.145@vty0:user= cmd: 'show logging profile wireless switch ' FAILURE 2023/03/13
08:41:00.609 UTC
2023/03/13 08:41:17.724209224 {iosrp R0-0}{255}: [parser cmd] [3793]: (note): id=
10.68.219.145@vty0:user= cmd: 'show logging profile wireless ' SUCCESS 2023/03/13
08:41:14.335 UTC
2023/03/13 08:43:36.172434464 {iosrp R0-0}{255}: [parser cmd] [3793]: (note): id=
10.68.219.145@vty0:user= cmd: 'show logging profile wireless start' FAILURE 2023/03/13
08:43:36.170 UTC
_____
====== Unified Trace Decoder Information/Statistics ======
_____
----- Decoder Input Information ------
_____
Num of Unique Streams .. 1
Total UTF To Process ... 1
Total UTM To Process ... 41218
UTM Process Filter .....
MRST Filter Rules ..... 24
_____
----- Decoder Output Information -----
_____
First UTM TimeStamp ..... 2023/03/13 08:13:19.321653302
Last UTM TimeStamp ..... 2023/03/13 08:43:51.407251687
UTM [Skipped / Rendered / Total] .. 41214 / 4 / 41218
UTM [ENCODED] ..... 4
UTM [PLAIN TEXT] ..... 0
UTM [DYN LIB] ..... 0
UTM [MODULE ID] ..... 0
UTM [TDL TAN] ..... 0
UTM [APP CONTEXT] ..... 0
UTM [MARKER] ..... 0
UTM [PCAP] ..... 0
UTM [LUID NOT FOUND] ..... 0
UTM Level [EMERGENCY / ALERT / CRITICAL / ERROR] .. 0 / 0 / 0 / 0
UTM Level [WARNING / NOTICE / INFO / DEBUG] ..... 0 / 4 / 0 / 0
UTM Level [VERBOSE / NOISE / INVALID] ..... 0 / 0 / 0
```

\_\_\_\_\_

# show logging profile wireless switch

ログを検索するスイッチを指定するには、show logging profile wireless switch コマンドを使用 します。

show logging profile wireless switch { <switch-nmber> | active | standby }

| 構文の説明      | Chasis-number シャーシ番号。                                                                                                    |                                                                                                    |                                                                                                    |  |
|------------|----------------------------------------------------------------------------------------------------|----------------------------------------------------------------------------------------------------|----------------------------------------------------------------------------------------------------|--|
|            | active                                                                                                    | アクティブイン                                                                                                    | ンスタンスを選択します。                                                                                                    |  |
|            | standby                                                                                                    | スタンバイイン                                                                                                    | ンスタンスを選択します。                                                                                                    |  |
| コマンド デフォルト | なし                                                                                                    |                                                                                                    |                                                                                                    |  |
| コマンドモード    | ユーザ EXEC (>)                                                                                                    |                                                                                                    |                                                                                                    |  |
|            | 特権 EXEC(#)                                                                                                    |                                                                                                    |                                                                                                    |  |
| コマンド履歴     | リリース                                                                                                    | 変更内容                                                                                                    | _                                                                                                    |  |
|            | Cisco IOS XE Fuji<br>16.9.x                                                                                                    | このコマンドが導入されました。                                                                                                    | _                                                                                                    |  |
| 使用上のガイドライン | トレース出力を取得 <sup>-</sup><br>キーワードが有効にフ                                                                                                    | するには、 <b>show logging profile wirel</b><br>なっていることを確認します。                                                                                                    | ess internal コマンドを使用して internal                                                                                                    |  |
|            | internal キーワードを                                                                                                    | *指定しないと、顧客がキュレート                                                                                                    | したログのみが表示されます。                                                                                                    |  |
|            | 次に、ログを検索す                                                                                                    | るシャーシ番号を指定する例を示し                                                                                                    | 、ます。                                                                                                    |  |
|            | Device# <b>show logging</b><br>Logging display requ<br>Model: [C9300-24T],                                                                                        | <b>g profile wireless switch 1</b><br>uested on 2023/03/13 08:31:03 (UT<br>Version: [17.03.05], SN: [FOC241                                                                                                    | C) for Hostname: [BRU-C9K-153-05],<br>.40R40], MD_SN: [FOC2415U0XX]                                                                                                    |  |
|            | Displaying logs from<br>executing cmd on cha                                                                                                    | m the last 0 days, 0 hours, 10 mi<br>assis 1                                                                                                    | nutes, 0 seconds                                                                                                    |  |
|            | 2023/03/13 08:23:38<br>10.68.219.145@vty0:u<br>08:23:38 UTC Mon Mar<br>2023/03/13 08:23:47<br>10.68.219.145@vty0:u<br>UTC Mon Mar 13 202                          | .572830 {IOSRP_R0-0}{1}: [parser_<br>user=cisco cmd: 'show logging pro<br>r 13 2023<br>.635492 {IOSRP_R0-0}{1}: [parser_<br>user=cisco cmd: 'show logging prof:                                                | <pre>_cmd] [14504]: (note): id=<br/>file wireless reverse' SUCCESS<br/>cmd] [14504]: (note): id=<br/>ile wireless switch' FAILURE 08:23:47</pre>                              |  |
|            | 2023/03/13 08:28:58<br>10.68.219.145@vty0:u<br>08:28:58 UTC Mon Man<br>2023/03/13 08:29:05<br>10.68.219.145@vty0:u<br>08:29:05 UTC Mon Man<br>2023/03/13 08:29:12 | .495768 {IOSRP_R0-0}{1}: [parser_<br>user=cisco cmd: 'show logging pro<br>r 13 2023<br>.679730 {IOSRP_R0-0}{1}: [parser_<br>user=cisco cmd: 'show logging pro<br>r 13 2023<br>.04340 {IOSRP_R0-0}{1}: [parser] | <pre>cmd] [14504]: (note): id=<br/>offile wireless switch 11' SUCCESS<br/>cmd] [14504]: (note): id=<br/>offile wireless switch 3' SUCCESS<br/>cmd] [14504]: (note): id=</pre> |  |
|            | 10.68.219.145@vty0:<br>08:29:12 UTC Mon Man                                                                                                    | user=cisco cmd: 'show logging pro<br>r 13 2023                                                                                                    | offile wireless switch 4' SUCCESS                                                                                                    |  |

2023/03/13 08:29:23.347112 {IOSRP\_R0-0}{1}: [parser\_cmd] [14504]: (note): id= 10.68.219.145@vty0:user=cisco cmd: 'show logging profile wireless switch 4 active ' FAILURE 08:29:23 UTC Mon Mar 13 2023

2023/03/13 08:29:44.820050 {IOSRP\_R0-0}{1}: [parser\_cmd] [14504]: (note): id= 10.68.219.145@vty0:user=cisco cmd: 'show logging profile wireless switch active' SUCCESS 08:29:44 UTC Mon Mar 13 2023

2023/03/13 08:30:22.698250 {IOSRP\_RO-0}{1}: [parser\_cmd] [14504]: (note): id= 10.68.219.145@vty0:user=cisco cmd: 'show logging profile wireless switch standby metadata

SUCCESS 08:30:22 UTC Mon Mar 13 2023

2023/03/13 08:30:36.009511 {IOSRP\_R0-0}{1}: [parser\_cmd] [14504]: (note): id=

10.68.219.145@vty0:user=cisco cmd: 'show logging profile wireless switch standby to-file' FAILURE 08:30:36 UTC Mon Mar 13 2023

2023/03/13 08:30:49.762440 {IOSRP\_R0-0}{1}: [parser\_cmd] [14504]: (note): id=

10.68.219.145@vty0:user=cisco cmd: 'show logging profile wireless switch standby reverse' SUCCESS 08:30:49 UTC Mon Mar 13 2023

# show logging profile wireless to-file

ディスクに保存されているファイルをデコードし、出力をファイルに書き込むには、show logging profile wireless to-file コマンドを使用します。

show logging profile wireless to-file output-file-name

| 構文の説明          | output-file-name                                                                                | 1                                                             | 出力ファイル名。<br>lash/bootflash/cra<br>す。        | この名前のファイルが<br>shinfo/harddisk メモリに作成されま |
|----------------|-------------------------------------------------------------------------------------------------|---------------------------------------------------------------|---------------------------------------------|-----------------------------------------|
| <br>コマンド デフォルト | なし                                                                                              |                                                               |                                             |                                         |
| コマンドモード        | ユーザ EXEC (>)                                                                                    |                                                               |                                             |                                         |
|                | 特権 EXEC(#)                                                                                      |                                                               |                                             |                                         |
| コマンド履歴         | リリース                                                                                            | 変更内容                                                          |                                             |                                         |
|                | Cisco IOS XE Fuji<br>16.9.x                                                                     | このコマンドが導                                                      | 入されました。                                     |                                         |
| <br>使用上のガイドライン | トレース出力を取得するには、show logging profile wireless internal コマンドを使用して internal キーワードが有効になっていることを確認します。 |                                                               |                                             |                                         |
|                | internal キーワードを                                                                                 | と指定しないと、顧客                                                    | がキュレートし                                     | たログのみが表示されます。                           |
|                | 次に、ディスクに保 <sup>2</sup><br>例を示します。                                                               | 存されているファイル                                                    | いをデコードし、                                    | 出力をファイルに書き込む                            |
|                | Device# <b>show loggin</b><br>excuting cmd on cha<br>Files being merged :                       | <b>g profile wireless t</b><br>ssis 1<br>in the background, r | <b>co-file mylog.tx</b><br>result will be i | .n /bootflash/mylog.txt log file.       |
|                | Device#<br>Device#dir bootflas<br>Directory of bootfla                                          | h:mylog.txt<br>ash:/mylog.txt                                 |                                             |                                         |
|                | 39 -rw-                                                                                         | 1698598 Oct 31 20                                             | 017 05:29:11 +00                            | :00 mylog.txt                           |
|                | 7897796608 bytes to                                                                             | tal (3338383360 byte                                          | es free)                                    |                                         |

### show logging profile sdwan

Cisco-SD-WAN 固有のプロセスおよびプロセスモジュールのバイナリトレースによってログに 記録されたメッセージを表示するには、特権 EXEC モードで show logging profile sdwan コマン ドを使用します。メッセージは時系列に表示されます。

### show logging profile sdwan

[{ extract-pcap to-file  $path | [end timestamp ts] [module name] [internal] [start { last { <math>n \{ days | hours | minutes | seconds \} clear boot \} | timestamp ts } [end { last { <math>n \{ days | hours | minutes | seconds \} clear boot \} | timestamp ts } ] [level level] [fru slot] [{ reverse | [{ trace-on-failure | metadata }] [to-file path ] }] }]$ 

| 構文の説明     | extract-pcap to-file path                                                                                                    | pcap データをファイルに抽出します。                                          |
|-----------|----------------------------------------------------------------------------------------------------|---------------------------------------------------------------|
|           | end timestamp ts                                                                                                    | 指定されたタイムスタンプまでのログを表示します。                                      |
|           | module name                                                                                                    | 特定のモジュールのログを選択します。                                            |
|           | internal                                                                                                    | すべてのログを選択します。                                                 |
|           | <pre>start { last { n {days   hours   min<br/>seconds}   clear   boot}   timestan<br/>ts}[end { last { n {days   hours   m<br/>  seconds}   clear   boot}   timestan<br/>ts}]</pre> | nutes  指定した開始時刻と終了時刻の間に収集されたログを<br>mp 表示します。<br>inutes<br>amp |
|           | level level                                                                                                    | 指定したレベル以上のログを表示します。                                           |
|           | fru slot                                                                                                    | 特定の FRU からのログを表示します。                                          |
|           | reverse                                                                                                    | 時系列の逆順でログを表示します。                                              |
|           | to-file path                                                                                                    | ディスクに保存されているファイルをデコードし、出<br>力をファイルに書き込みます。                    |
|           | trace-on-failure                                                                                                    | 障害サマリーのトレースを表示します。                                            |
|           | metadata                                                                                                    | すべてのログメッセージのメタデータを表示します。                                      |
| コマンドデフォルト | なし                                                                                                    |                                                               |
| コマンドモード   | 特権 EXEC                                                                                                    |                                                               |
| コマンド履歴    | リリース 3                                                                                                    | 变更内容                                                          |
|           | Cisco IOS XE リリース 17.4.1a ー<br>オ                                                                                                    | ー部の Cisco SD-WAN プロセスでコマンドのサポートが導入さ<br>いました。                  |

#### ーー\_\_\_\_\_\_ 使用上のガイドライン<sup>表2:サポート</sup>される *Cisco SD-WAN* デーモン

| Cisco SD-WAN デーモン | サポートされているリリース             |
|-------------------|---------------------------|
| • fpmd            | Cisco IOS XE リリース 17.4.1a |
| • ftm             |                           |
| • ompd            |                           |
| • vdaemon         |                           |
| • cfgmgr          |                           |
|                   |                           |

#### 例

次に、show logging profile sdwan start last boot internal コマンドの切り詰められた出力 の例を示します。タイムスタンプから、メッセージが時系列順に表示されていること がわかります。

Device# show logging profile sdwan start last boot internal Logging display requested on 2020/11/18 18:59:16 (UTC) for Hostname: [Device], Model: [ISR4451-X/K9], Version: [17.04.01], SN: [FOC23125GHG], MD SN: [FGL231432EQ] Displaying logs from the last 1 days, 10 hours, 0 minutes, 20 seconds executing cmd on chassis local ... 2020/11/20 10:25:52.195149 {vdaemon\_R0-0}{1}: [misc] [10969]: (ERR): Set chassis-number - ISR4451-X/K9-FOC23125GHG in confd 2020/11/20 10:25:52.198958 {vdaemon R0-0}{1}: [misc] [10969]: (ERR): Root-CA file exists - Set it in CDB 2020/11/20 10:25:52.200462 {vdaemon R0-0}{1}: [vipcommon] [10969]: (debug): chasfs property create success sw-vip-vdaemon-done 2020/11/20 10:25:52.201467 {vip\_confd\_startup\_sh\_R0-0}{1}: [btrace\_sh] [6179]: (note): INOTIFY /tmp/chassis/local/rp/chasfs/rp/0/0/confd/ CREATE sw-vip-vdaemon-done 2020/11/20 10:25:52.202184 {vip confd startup sh R0-0}{1}: [btrace sh] [6179]: (note): INOTIFY /tmp/chassis/local/rp/chasfs/rp/0/0/confd/ CLOSE WRITE-CLOSE sw-vip-vdaemon-done 2020/11/20 10:25:52.238625 {vdaemon R0-0}{1}: [vipcommon] [10969]: (debug): [/usr/sbin/iptables -w -A LOGGING -m limit --limit 5/m -j LOG --log-prefix "iptables-dropped:" --log-level 6] exited with ret: 2, output: iptables v1.8.3 (legacy): Couldn't load match `limit':No such file or directory 2020/11/20 10:25:52.242402 {vdaemon R0-0}{1}: [vipcommon] [10969]: (debug): [/usr/sbin/ip6tables -w -A LOGGING -m limit --limit 5/m -j LOG --log-prefix "ip6tables-dropped:" --log-level 6] exited with ret: 2, output: ip6tables v1.8.3 (legacy): Couldn't load match `limit':No such file or directory 2020/11/20 10:25:52.254181 {vdaemon R0-0}{1}: [misc] [10969]: (ERR): Error removing /usr/share/viptela/proxy.crt 2020/11/20 10:25:52.692474 {vdaemon R0-0}{1}: [confd] [10969]: (ERR): Flags=1, device-type=1, vbond-dns=0, domain-id=0, site-id=0, system-ip=0, wan-intf=0, org-name=0, cert-inst=0, root-cert-inst=0, port-offset=0, uuid=0 2020/11/20 10:25:52.692486 {vdaemon\_R0-0}{1}: [confd] [10969]: (ERR): Returning 0 2020/11/20 10:26:24.669716 {fpmd pmanlog R0-0}{1}: [btrace] [14140]: (note): Btrace started for process ID 14140 with 512 modules 2020/11/20 10:26:24.669721 {fpmd pmanlog R0-0}{1}: [btrace] [14140]: (note): File size

max used for rotation of tracelogs: 8192 2020/11/20 10:26:25.001528 {fpmd R0-0}{1}: [fpmd] [14271]: (note): FPMD BTRACE INIT DONE 2020/11/20 10:26:25.001551 {fpmd R0-0}{1}: [vipcommon] [14271]: (note): Vipcommon btrace init done 2020/11/20 10:26:25.001563 {fpmd\_R0-0}{1}: [chmgr\_api] [14271]: (note): Chmgr\_api btrace init done 2020/11/20 10:26:25.022479 {ftmd\_pmanlog\_R0-0}{1}: [btrace] [14364]: (note): Btrace started for process ID 14364 with 512 modules 2020/11/20 10:26:25.022484 {ftmd pmanlog R0-0}{1}: [btrace] [14364]: (note): File size max used for rotation of tracelogs: 8192 2020/11/20 10:26:25.022484 {ftmd pmanlog R0-0}{1}: [btrace] [14364]: (note): File size max used for rotation of TAN stats file: 8192 2020/11/20 10:26:25.022485 {ftmd\_pmanlog\_R0-0}{1}: [btrace] [14364]: (note): File rotation timeout max used for rotation of TAN stats file: 600 2020/11/20 10:26:25.022590 {ftmd pmanlog R0-0}{1}: [btrace] [14364]: (note): Boot level config file [/harddisk/tracelogs/level\_config/ftmd\_pmanlog\_R0-0] is not available. Skipping 2020/11/20 10:26:25.022602 {ftmd pmanlog R0-0}{1}: [btrace] [14364]: (note): Setting level to 5 from [BINOS\_BTRACE\_LEVEL\_MODULE\_BTRACE\_SH]=[NOTICE] 2020/11/20 10:26:25.037903 {fpmd R0-0}{1}: [cyan] [14271]: (warn): program path package name rp security does not match .pkginfo name mono 2020/11/20 10:26:25.038036 {fpmd R0-0}{1}: [cyan] [14271]: (note): Successfully initialized cyan library for /tmp/sw/rp/0/0/rp security/mount/usr/binos/bin/fpmd with /tmp/cyan/0/mono.cdb 2020/11/20 10:26:26.206844 {ftmd\_R0-0}{1}: [tdllib] [14517]: (note): Flag tdlh stale epoch for all tdl handles 2020/11/20 10:26:26.206853 {ftmd R0-0}{1}: [tdllib] [14517]: (note): Detect newly epoch file generated: /tmp/tdlresolve/epoch dir/active, new epoch: /tmp/tdlresolve/epoch dir//2020 11 20 10 23 8925.epoch 2020/11/20 10:26:26.206866 {ftmd R0-0}{1}: [tdllib] [14517]: (note): epoch file read /tmp/tdlresolve/epoch dir//2020 11 20 10 23 8925.epoch 2020/11/20 10:26:26.334529 {plogd R0-0}{1}: [plogd] [5353]: (debug): Sending: facility 16. %Cisco-SDWAN-RP 0-CFGMGR-4-WARN-300001: R0/0: CFGMGR: Connection to ftm is up 2020/11/20 10:26:26.334580 {plogd R0-0}{1}: [plogd] [5353]: (debug): Sending: facility 16. %Cisco-SDWAN-Atlantis-B4-FTMD-4-WARN-1000007: R0/0: FTMD: Connection to TTM came up. p msgq 0x564c7606bc30 p ftm 0x564c7514d8b0 2020/11/20 10:26:26.335175 {IOSRP R0-0}{1}: [iosrp] [15606]: (warn): \*Nov 20 10:26:26.335: %Cisco-SDWAN-RP 0-CFGMGR-4-WARN-300001: R0/0: CFGMGR: Connection to ftm is up

## show logging profile sdwan internal

Cisco-SD-WAN 固有のプロセスおよびプロセスモジュールのバイナリトレースによってログに 記録されたメッセージを表示するには、特権 EXEC モードで show logging profile sdwan internal コマンドを使用します。メッセージは時系列に表示されます。

### show logging profile sdwan internal

| 構文の説明      | end timestamp ts                                                                                                    | 指定されたタイムスタンプまでのログを表示します。                                            |
|------------|----------------------------------------------------------------------------------------------------|---------------------------------------------------------------------|
|            | <pre>start { last { n {days   hours   m<br/>seconds}   clear   boot}   timest<br/>ts}[end { last { n {days   hours  <br/>  seconds}   clear   boot}   timest<br/>ts}]</pre> | inutes   指定した開始時刻と終了時刻の間に収集されたログを<br>amp 表示します。<br>minutes<br>stamp |
|            | level level                                                                                                    | 指定したレベル以上のログを表示します。                                                 |
|            | fru slot                                                                                                    | 特定の FRU からのログを表示します。                                                |
|            | reverse                                                                                                    | 時系列の逆順でログを表示します。                                                    |
|            | to-file path                                                                                                    | ディスクに保存されているファイルをデコードし、出<br>力をファイルに書き込みます。                          |
|            | trace-on-failure                                                                                                    | 障害サマリーのトレースを表示します。                                                  |
|            | metadata                                                                                                    | すべてのログメッセージのメタデータを表示します。                                            |
| コマンド デフォルト | なし                                                                                                    |                                                                     |
| コマンドモード    | 特権 EXEC                                                                                                    |                                                                     |
| コマンド履歴     | リリース                                                                                                    | 変更内容                                                                |
|            | Cisco IOS XE リリース 17.4.1a                                                                                                    | 一部の Cisco SD-WAN プロセスでコマンドのサポートが導入さ<br>れました。                        |

#### ーー\_\_\_\_\_\_ 使用上のガイドライン<sup>表3:サポート</sup>される **Cisco SD-WAN** デーモン

| Cisco SD-WAN デーモン | サポートされているリリース             |
|-------------------|---------------------------|
| • fpmd            | Cisco IOS XE リリース 17.4.1a |
| • ftm             |                           |
| • ompd            |                           |
| • vdaemon         |                           |
| • cfgmgr          |                           |
|                   |                           |

#### 例

Device# show logging profile sdwan internal start last boot Logging display requested on 2023/03/17 20:24:21 (UTC) for Hostname: [FABRIEK], Model: [C8300-1N1S-4T2X], Version: [17.12.01], SN: [FD024190V85], MD SN: [FD02451M13G] Displaying logs from the last 0 days, 11 hours, 43 minutes, 34 seconds executing cmd on chassis local ... Unified Decoder Library Init .. DONE Found 1 UTF Streams 2023/03/17 08:40:49.204368658 {binos R0-0} {255}: [btrace sh] [7615]: (note): Device mode is autonomous 2023/03/17 08:40:49.207063476 {binos R0-0}{255}: [btrace sh] [7615]: (note): Device mode is autonomous 2023/03/17 08:40:49.222900086 {binos\_R0-0}{255}: [btrace\_sh] [7615]: (note): Image is unified 2023/03/17 08:40:49.227106778 {binos R0-0}{255}: [btrace sh] [7615]: (note): Image allows controller mode 2023/03/17 08:40:49.227163533 {binos R0-0}{255}: [btrace sh] [7615]: (note): continue in AUTONOMOUS mode 2023/03/17 08:40:49.348891716 {binos R0-0}{255}: [btrace sh] [7615]: (note): setting device mode to autonomous in rommon 2023/03/17 08:40:49.349197442 {binos R0-0}{255}: [btrace sh] [7615]: (note): setting device mode to autonomous in chasfs 2023/03/17 08:40:51.145357889 {iosrp R0-0}{255}: [btrace] [3693]: (note): Btrace started for process IOSRP ID 3693 with 446 modules 2023/03/17 08:40:51.145360439 {iosrp R0-0}{255}: [btrace] [3693]: (note): File size max used for rotation of tracelogs: 1048576 2023/03/17 08:40:51.145360722 {iosrp R0-0}{255}: [btrace] [3693]: (note): File size max used for rotation of TAN stats file: 1048576 2023/03/17 08:40:51.145360907 {iosrp R0-0}{255}: [btrace] [3693]: (note): File rotation timeout max used for rotation of TAN stats file: 600 2023/03/17 08:40:51.145361152 {iosrp\_R0-0}{255}: [btrace] [3693]: (note): Bproc Name:IOSRP pman:0 2023/03/17 08:40:51.145469793 {iosrp R0-0}{255}: [btrace] [3693]: (note): Boot level config file [/harddisk/tracelogs/level config/IOSRP R0-0] is not available. Skipping 2023/03/17 08:40:51.145480353 {iosrp R0-0}{255}: [btrace] [3693]: (note): module init: 2023/03/17 08:40:51.358147091 {iosrp R0-0}{255}: [btrace] [3693]: (note): module init: (syshw), huffman code len=38, code: 0x03.74.87.8a.20.00.00.00.00.00.00.00.00.00.00.00 2023/03/17 08:40:51.358352395 {iosrp R0-0}{255}: [syshw] [3693]: (ERR): syshw build device: could not add register 5 dev: /sys/bus/platform/devices/cpld/phys\_slot\_number (No such file or directory) due to No such file or directory 2023/03/17 08:40:51.358372681 {iosrp R0-0}{255}: [syshw] [3693]: (ERR): syshw build device: could not add register 7 dev: /sys/bus/platform/devices/cpld/reg rp sku register

(No such file or directory) due to No such file or directory 2023/03/17 08:40:51.358507185 {iosrp R0-0}{255}: [btrace] [3693]: (note): module init: 2023/03/17 08:40:51.359001716 {iosrp R0-0}{255}: [flash] [3693]: (note): Neptune/Radium/Thallium platform detected - use NEPTUNE/RADIUM/THALLIUM flash offset values 2023/03/17 08:40:51.359019217 {iosrp R0-0}{255}: [flash] [3693]: (note): Flashlib: using native flash read/writes 2023/03/17 08:40:51.364902464 {iosrp R0-0}{255}: [btrace] [3693]: (note): module init: (prelib), huffman code len=32, code: 0xfe.96.c7.a8.00.00.00.00.00.00.00.00.00.00.00.00 2023/03/17 08:40:51.369704568 {iosrp\_R0-0}{255}: [btrace] [3693]: (note): module init: 2023/03/17 08:40:51.370335191 {iosrp R0-0}{255}: [btrace] [3693:14198]: (note): module init: (services), huffman code len=40, code: 0x05.d1.91.45.08.00.00.00.00.00.00.00.00.00.00.00 2023/03/17 08:40:51.379647650 {iosrp R0-0}{255}: [chasfs] [3693]: (ERR): property open: property console does not exist: /tmp/chassis/local/rp/chasfs/rp/console 2023/03/17 08:40:52.210928762 {iosrp R0-0}{255}: [btrace] [3693]: (note): module init: (evlib), huffman code len=29, code: 0x53.36.3d.40.00.00.00.00.00.00.00.00.00.00.00.00 2023/03/17 08:40:52.246163846 {plogd R0-0}{255}: [btrace] [4760]: (note): Btrace started for process plogd ID 4760 with 512 module 2023/03/17 08:40:52.246167612 {plogd R0-0}{255}: [btrace] [4760]: (note): File size max used for rotation of tracelogs: 131072 2023/03/17 08:40:52.246168032 {plogd R0-0}{255}: [btrace] [4760]: (note): File size max used for rotation of TAN stats file: 131072 2023/03/17 08:40:52.246168329 {plogd R0-0}{255}: [btrace] [4760]: (note): File rotation timeout max used for rotation of TAN stats file: 600 2023/03/17 08:40:52.246168702 {plogd\_R0-0}{255}: [btrace] [4760]: (note): Bproc Name:plogd pman:0 2023/03/17 08:40:52.246332428 {plogd R0-0}{255}: [btrace] [4760]: (note): Boot level config file [/harddisk/tracelogs/level config/plogd R0-0] is not available. Skipping 2023/03/17 08:40:52.246334622 {plogd R0-0}{255}: [plogd] [4760]: (note): Starting plogd from /tmp/sw/rp/0/0/rp security/mount/usr/binos/bin/plogd as pid 4760 2023/03/17 08:40:52.246423255 {plogd R0-0}{255}: [btrace] [4760]: (note): module init: (evlib), huffman code len=29, code: 0x53.36.3d.40.00.00.00.00.00.00.00.00.00.00.00.00 2023/03/17 08:40:52.246615549 {plogd R0-0}{255}: [btrace] [4760]: (note): module init: (services), huffman code len=40, code: 0x05.d1.91.45.08.00.00.00.00.00.00.00.00.00.00.00 2023/03/17 08:40:52.246738253 {plogd R0-0}{255}: [btrace] [4760]: (note): module init: (cyan), huffman code len=30, code: 0x43.74.97.20.00.00.00.00.00.00.00.00.00.00.00.00 2023/03/17 08:40:52.246802268 {plogd\_R0-0}{255}: [cyan] [4760]: (warn): program path package name rp security does not match .pkginfo name mono

<output truncated>

```
トレース コマンド
```

### show log file

bootflash:、crashinfo:、flash:、harddisk:、または webui: のログファイルを表示するには、show log file コマンドを使用します。

### show log file

| 構文の説明      | このコマンドには引数またはキーワードはありません。   |                     |                |
|------------|-----------------------------|---------------------|----------------|
| コマンド デフォルト | なし                          |                     |                |
| コマンドモード    | ユーザ EXEC (>)<br>特権 EXEC(#)  |                     |                |
| コマンド履歴     | リリース                        | 変更内容                | -              |
|            | Cisco IOS XE Fuji<br>16.9.x | このコマンドが導入されました。     | -              |
| <br>例      | 次に、/harddisk/tracel<br>ます。  | ogs ディレクトリのバイナリエンコー | - ドログを表示する例を示し |

# show log file flash:tracelogs/wncmgrd\_R0-0.31953\_1984.20171030025730.bin

excuting cmd on chassis 1 ... Decoding files:

2017/10/30 02:57:30.189 {wncmgrd\_R0-0}{1}: [hl-core] [31953]: UUID: 100000042b94, ra: 15, (debug): AP ecel.a9da.0ce0 is detected as unknown and is ignored for L1 2017/10/30 02:57:30.190 {wncmgrd\_R0-0}{1}: [hl-core] [31953]: UUID: 100000042b95, ra: 15, (debug): AP ecel.a9da.0ce0 is detected as unknown and is ignored for L1 2017/10/30 02:57:30.655 {wncmgrd\_R0-0}{1}: [capwapac-srvr] [31953]: UUID: 100000042b9d, ra: 15, (info): MAC: ecel.a9da.0ce0 IP:90.90.20.244[51099], Discovery Request received 2017/10/30 02:57:30.655 {wncmgrd\_R0-0}{1}: [capwapac-srvr] [31953]: UUID: 100000042b9d, ra: 15,

### monitor logging

プロセスまたはプロファイルのログ生成をリアルタイムでモニターするには、特権 EXEC モー ドまたはユーザー EXEC モードで monitor logging コマンドを使用します。

#### monitor logging

**構文の説明** このコマンドには引数またはキーワードはありません。

- **コマンドデフォルト** なし
- **コマンドモード** ユーザ EXEC (>)

特権 EXEC(#)

リリース

コマンド履歴

変更内容

### Cisco IOS XE Fuji このコマンドが導入されました。 16.9.x

例 次に、デバイスのログをモニターする例を示します。

```
Device# monitor logging
Displaying traces starting from 2023/03/13 13:54:44.000000. If no traces are present,
the command will wait until one is.
Unified Decoder Library Init .. DONE
Found 1 UTF Streams
2023/03/13 13:55:02.400420159 {btman R0-0}{255}: [utm main] [6459]: (note): Inserted
UTF(2) HT(old):droputil R0-0[13] lnode
/tmp/rp/trace/droputil R0-0.7048 399.20230313135502.bin PID:7048
2023/03/13 13:55:03.400515639 {btman R0-0}{255}: [utm wq] [6459:17299]: (note): Inline
sync, enqueue BTF message flags:0x1, PID:17299
BTF:/tmp/rp/trace/droputil R0-0.7048 398.20230313135402.bin
2023/03/13 13:55:03.405782937 {btman_R0-0}{255}: [utm_wq] [6459]: (note): utm delete
/tmp/rp/trace/droputil R0-0.7048 398.20230313135402.bin
2023/03/13 13:55:04.830270054 {iosrp_R0-0}{255}: [parser_cmd] [3793]: (note): id=
10.68.219.145@vty0:user= cmd: 'enable' SUCCESS 2023/03/13 13:55:01.824 UTC
2023/03/13 13:55:14.147669445 {btman R0-0}{255}: [utm main] [6459]: (note): Inserted
UTF(1) HT(new): in telnetd R0-0[15] lnode
/tmp/rp/trace/in_telnetd_R0-0.17897_0.20230313135514.bin:56 PID:17897
2023/03/13 13:55:14.385316198 {btman R0-0}{255}: [utm main] [6459]: (note): Inserted
UTF(1) HT(new):brelay R0-0[11] lnode
/tmp/rp/trace/brelay R0-0.18013 0.20230313135514.bin:52 PID:18013
2023/03/13 13:55:14.602737720 {btman R0-0}{255}: [utm main] [6459]: (note): Inserted
UTF(1) HT(old):utd R0-0[8] lnode /tmp/rp/trace/utd R0-0.18072 0.20230313135514.bin
PID:18072
2023/03/13 13:55:52.416339579 {btman R0-0}{255}: [utm main] [6459]: (note): Inserted
```

UTF(2) HT(old):droputil\_R0-0[13] lnode /tmp/rp/trace/droputil\_R0-0.7048\_400.20230313135552.bin PID:7048 2023/03/13 13:55:53.416432464 {btman\_R0-0}{255}: [utm\_wq] [6459:17299]: (note): Inline sync, enqueue BTF message flags:0x1, PID:17299 BTF:/tmp/rp/trace/droputil\_R0-0.7048\_399.20230313135502.bin 2023/03/13 13:55:53.438909953 {btman\_R0-0}{255}: [utm\_wq] [6459]: (note): utm\_delete

/tmp/rp/trace/droputil\_R0-0.7048\_399.20230313135502.bin
<output truncated>

# monitor logging filter

ログのモニタリングのフィルタを指定するには、monitor logging コマンドを使用します。

monitor logging filter { interface | ipv4 | ipv6 | mac | ra | string | uuid }

| 構文の説明      | interface                                          | 特定の~<br>ストをキ                | 特定のインターフェイスアプリケーションコンテキ<br>ストを持つログを選択します。      |  |  |
|------------|----------------------------------------------------|-----------------------------|------------------------------------------------|--|--|
|            | ipv4                                               | 特定の  <br>トを持~               | Pv4 アドレス アプリケーション コンテキス<br>つログを選択します。          |  |  |
|            | ipv6                                               | 特定の]<br>トを持~                | Pv6 アドレス アプリケーション コンテキス<br>つログを選択します。          |  |  |
|            | mac                                                | 特定の1<br>ログを追                | MAC アプリケーション コンテキストを含む<br>選択します。               |  |  |
|            | string                                             | 特定の3<br>ログを追                | 特定の文字列アプリケーションコンテキストを含む<br>ログを選択します。           |  |  |
|            | uuid                                               | 特定の初<br>コンテキ                | 特定の汎用一意識別子(UUID)アプリケーション<br>コンテキストを含むログを選択します。 |  |  |
|            | ra                                                 | 放射線口                        | コグを選択します。                                      |  |  |
| コマンド デフォルト | - なし                                               |                             |                                                |  |  |
| コマンドモード    | ユーザ EXEC (>)                                       |                             |                                                |  |  |
|            | 特権 EXEC(#)                                         |                             |                                                |  |  |
| コマンド履歴     | リリース                                               | 変更内容                        |                                                |  |  |
|            | Cisco IOS XE Fuji<br>16.9.x                        | このコマンドが導入されま                | ミレた。                                           |  |  |
| 例          | 次に、ログのモニタ                                          | リングのフィルタを指定する               | 例を示します。                                        |  |  |
|            | Device# monitor logo                               | ging filter mac ECE1.A9DA.( | 0CE0                                           |  |  |
|            | Device# monitor logging filter uuid 0x1f0000000014 |                             |                                                |  |  |

# monitor logging level

特定のレベルを超えるログをモニターするには、monitor logging level コマンドを使用します。

monitor logging level { debug | error | info | notice | verbose | warning }

| 構文の説明          | debug                       | デバッグレベル                  | デバッグレベルのトレースメッセージを選択します。 |  |
|----------------|-----------------------------|--------------------------|--------------------------|--|
|                | error                       | エラーレベルの                  | Dトレースメッセージを選択します。        |  |
|                | info                        | 情報レベルの                   | トレースメッセージを選択します。         |  |
|                | notice                      | 通知レベルの                   | トレースメッセージを選択します。         |  |
|                | verbose                     | 詳細レベルの                   | トレースメッセージを選択します。         |  |
|                | warning                     | 警告レベルの                   | トレースメッセージを選択します。         |  |
| <br>コマンド デフォルト | _ すべてのモジュール                 | のデフォルトのトレースレベルは <b>n</b> | otice です。                |  |
| コマンドモード        | ユーザ EXEC (>)                |                          |                          |  |
|                | 特権 EXEC(#)                  |                          |                          |  |
| コマンド履歴         | リリース                        | 変更内容                     | _                        |  |
|                | Cisco IOS XE Fuji<br>16.9.x | このコマンドが導入されました。          | _                        |  |
| <br>例          | 次に、特定のレベル                   | を超えるログをモニターする例を示         | こします。                    |  |
|                | Device# monitor log         | ging level debug         |                          |  |

### monitor logging metadata

すべてのログメッセージのメタデータを表示するには、monitor logging metadata コマンドを 使用します。

#### monitor logging metadata

**構文の説明** このコマンドには引数またはキーワードはありません。

- **コマンドデフォルト** なし
- **コマンドモード** ユーザ EXEC (>)

特権 EXEC(#)

リリース

コマンド履歴

変更内容

| Cisco IOS XE Fuji | このコマンドが導入されました。 |
|-------------------|-----------------|
| 16.9.x            |                 |

次に、ログメッセージのメタデータを表示する例を示します。

```
#monitor logging metadata
Displaying traces starting from 2023/03/13 16:14:38.000000. If no traces are present,
the command will wait until one is.
Unified Decoder Library Init .. DONE
Found 1 UTF Streams
```

2023/03/13 16:14:45.726520594 {iosrp\_R0-0}{255}: [iosrp] [3816]: (note): \*Mar 13 16:14:45.726: %SEC LOGIN-5-LOGIN SUCCESS: Login Success [user: admin] [Source: 10.68.219.145] [localport: 23] at 16:14:45 UTC Mon Mar 13 2023 2023/03/13 16:14:50.707027420 {btman R0-0}{255}: [utm main] [6384]: Message type: 0, Flags: 0x4 [ TAC ], LUID: 1499fee71564e6679f585021b0d556fe98b60007, UUID: 0, ra: 0 (note): Inserted UTF(2) HT(old):droputil R0-0[13] lnode /tmp/rp/trace/droputil R0-0.7083 514.20230313161450.bin PID:7083 2023/03/13 16:14:51.706580987 {btman R0-0}{255}: [utm wq] [6384:17368]: Message type: 0, Flags: 0x4 [ TAC ], LUID: f93d6ec90236d75c9dd60da9a0021ac8645c0004, UUID: 0, ra: 0 (note): Inline sync, enqueue BTF message flags:0x1, PID:17368 BTF:/tmp/rp/trace/droputil R0-0.7083 513.20230313161400.bin 2023/03/13 16:14:51.715837324 {btman\_R0-0}{255}: [utm\_wq] [6384]: Message type: 0, Flags: 0x4 [ TAC ], LUID: e284a7bb15a631e5236149d09c16335330c10006, UUID: 0, ra: 0 (note): utm delete /tmp/rp/trace/droputil R0-0.7083 513.20230313161400.bin 2023/03/13 16:15:07.678586985 {btman\_R0-0}{255}: [utm\_main] [6384]: Message type: 0, Flags: 0x4 [ TAC ], LUID: 1499fee71564e6679f585021b0d556fe98b60007, UUID: 0, ra: 0 (note): Inserted UTF(2) HT(old):in telnetd R0-0[15] lnode /tmp/rp/trace/in telnetd R0-0.9365 0.20230313161507.bin PID:9365 <output truncated>

# monitor logging process-helper

プロセスまたはプロファイルのログ生成をリアルタイムでモニターするには、特権 EXEC モー ドまたはユーザー EXEC モードで monitor logging コマンドを使用します。

monitor logging process-helper process-name

| 構文の説明 process-name |                                                                                                    | ログを<br>択でき<br><b>dbm</b> 、 | ログをモニターする必要がある特定のプロセスを選<br>択できます。例:bt-logger、btrace-manager、ios、<br>dbm、logger など。 |   |
|--------------------|----------------------------------------------------------------------------------------------------|----------------------------|------------------------------------------------------------------------------------|---|
| コマンド デフォルト         | なし                                                                                                    |                            |                                                                                    |   |
| コマンドモード            | -<br>ユーザ EXEC (>)                                                                                                    |                            |                                                                                    |   |
|                    | 特権 EXEC(#)                                                                                                    |                            |                                                                                    |   |
| コマンド履歴             | リリース                                                                                                    | 変更内容                       |                                                                                    |   |
|                    | Cisco IOS XE Fuji<br>16.9.x                                                                                                    | このコマンドが導入され                | ーーーーーーーーーーーーーーーーーーーーーーーーーーーーーーーーーーーーー                                              |   |
| 例                  | 次に、特定のプロセン                                                                                                    | スのログをモニターする例:              | を示します。                                                                             |   |
|                    | Device# monitor logging process-helper ios<br>Displaying traces starting from 2023/03/13 16:38:08.000000. If no traces are<br>the command will wait until one is.<br>Unified Decoder Library Init DONE<br>Found 1 UTF Streams |                            |                                                                                    | , |
|                    | 2023/03/13 16:38:13.126431871 {iosrp_R0-0}{255}: [parser_cmd] [3793]: (note): id=<br>10.68.219.145@vty0:user= cmd: 'enable' SUCCESS 2023/03/13 16:38:09.727 UTC                                                               |                            |                                                                                    |   |

I

# monitor logging

プロファイルのログをモニターするには、monitor logging コマンドを使用します。

monitor logging profile profile-name

| 構文の説明   | profile                                                                                                    |                                                          | • all : すべて                                        | のプロセスのログを表示します。                                                  |  |
|---------|----------------------------------------------------------------------------------------------------|----------------------------------------------------------|----------------------------------------------------|------------------------------------------------------------------|--|
|         |                                                                                                    |                                                          | •file:特定の<br>crashinfo:、<br>ログを表示                  | )プロファイルファイル(bootflash:、<br>flash:、harddisk:、または webui:)の<br>します。 |  |
|         |                                                                                                    |                                                          | • hardware-d<br>プロセスの                              | <b>iagnostics</b> :ハードウェア診断固有の<br>ログを表示します。                      |  |
|         |                                                                                                    |                                                          | • install:イン<br>示します。                              | ~ストール固有のプロセスのログを表                                                |  |
|         |                                                                                                    | ・netconf-<br>グを表示<br>・restconf<br>します。<br>・sdwan:<br>ます。 | • <b>netconf-yan</b><br>グを表示し                      | / <b>ang</b> :netconf-yang 固有のプロセスのロ<br>にます。                     |  |
|         |                                                                                                    |                                                          | • <b>restconf</b> : restconf 固有のプロセスのログを表示<br>します。 |                                                                  |  |
|         |                                                                                                    |                                                          | • sdwan: SDWAN 固有のプロセスのログを表示します。                   |                                                                  |  |
|         |                                                                                                    |                                                          | • wireless: ワイヤレス固有のプロセスのログ<br>示します。               |                                                                  |  |
|         | - なし                                                                                                    |                                                          |                                                    |                                                                  |  |
| コマンドモード | ユーザ EXEC (>)                                                                                                    |                                                          |                                                    |                                                                  |  |
|         | 特権 EXEC(#)                                                                                                    |                                                          |                                                    |                                                                  |  |
| コマンド履歴  | リリース                                                                                                    | 変更内容                                                     |                                                    |                                                                  |  |
|         | Cisco IOS XE Fuji<br>16.9.x                                                                                                    | このコマンドが導入                                                | されました。                                             |                                                                  |  |
| <br>例   | 次に、wireless プロセ                                                                                                    | マスのログをモニター~                                              | する例を示しま                                            | きす。                                                              |  |
|         | Device# monitor logging profile wireless<br>Displaying traces starting from 2023/03/13 17:14:42.000000. If no traces are present,<br>the command will wait until one is.<br>Unified Decoder Library Init DONE<br>Found 1 UTF Streams |                                                          |                                                    |                                                                  |  |

2023/03/13 17:14:50.019699421 {iosrp\_R0-0}{255}: [iosrp] [3816]: (note): \*Mar 13 17:14:50.019: %SEC\_LOGIN-5-LOGIN\_SUCCESS: Login Success [user: admin] [Source: 10.68.219.145] [localport: 23] at 17:14:50 UTC Mon Mar 13 2023

I
翻訳について

このドキュメントは、米国シスコ発行ドキュメントの参考和訳です。リンク情報につきましては 、日本語版掲載時点で、英語版にアップデートがあり、リンク先のページが移動/変更されている 場合がありますことをご了承ください。あくまでも参考和訳となりますので、正式な内容につい ては米国サイトのドキュメントを参照ください。